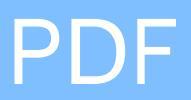

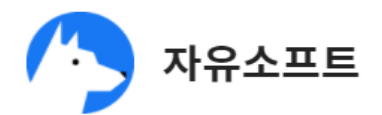

**ko** 접근 가능한 **PDF** 

|   |       |    |   |   |   |   |   |  |   | 3 |
|---|-------|----|---|---|---|---|---|--|---|---|
|   | 1.    |    |   |   |   |   |   |  |   | 4 |
|   | 2.    |    |   |   |   |   |   |  |   | 5 |
|   | 3.    |    |   |   |   |   |   |  |   | 6 |
|   | 4.    |    |   |   |   |   |   |  |   | 7 |
|   | 5.    |    |   |   |   |   |   |  |   | 8 |
|   |       |    |   |   |   |   |   |  |   | 9 |
|   | 1.    |    |   |   |   |   |   |  |   | 9 |
|   | 2.    |    |   |   |   |   |   |  | 1 | 1 |
|   | OCR   |    |   |   |   |   |   |  | 1 | 2 |
|   | 1. 00 | CR |   |   |   |   |   |  | 1 | 2 |
|   | 2.    |    |   |   |   |   |   |  | 1 | 4 |
|   |       |    |   |   |   |   |   |  | 1 | 6 |
|   | 1.    |    | ( |   |   | ) |   |  | 1 | 6 |
|   | 2.    |    | ( |   |   | ) |   |  | 1 | 8 |
|   |       |    |   |   |   |   |   |  | 2 | 1 |
|   | 1.    |    | ( |   | ) |   |   |  | 2 | 1 |
|   | 2.    |    | ( |   | ) |   |   |  | 2 | 3 |
|   |       |    |   |   |   |   |   |  | 2 | 8 |
|   | 1.    |    |   |   |   |   |   |  | 2 | 8 |
|   |       |    |   |   |   |   |   |  | 3 | 2 |
|   | 1.    |    |   |   |   |   |   |  | 3 | 2 |
|   |       |    |   |   |   |   |   |  | 3 | 5 |
|   | 1.    |    |   |   |   |   |   |  | 3 | 5 |
|   | 2.    |    |   |   |   |   |   |  | 3 | 6 |
| * |       |    |   |   |   |   | ? |  | 3 | 7 |
|   | 1.    | 가  |   | / |   |   |   |  | 3 | 7 |
|   | 2.    |    |   |   |   |   |   |  | 3 | 8 |
|   | 3.    |    |   |   |   |   |   |  | 3 | 8 |
|   | 4.    |    |   |   |   |   |   |  | 3 | 8 |
|   | 5.    |    | / |   |   |   |   |  | 3 | 8 |

.

#### 시각장애인의 경우, 화면 낭독 S/W

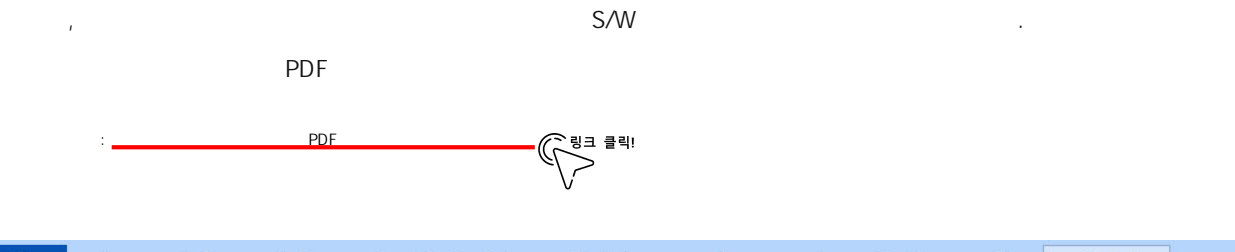

.

| 파일    | 홈    | 변환  | 편집  | 네 채 역 | 우기 및 서 | 명  | 페이지 | 주석         | 보기 양  | 방식     | 보안    | 접근성 | 도움말 |
|-------|------|-----|-----|-------|--------|----|-----|------------|-------|--------|-------|-----|-----|
|       |      |     |     |       |        |    |     | <b>S</b> A |       |        |       | 5   |     |
| 문서 자동 | 양식 필 | 드 자 | 모두  | 접근성   | 설정     | 읽기 | 읽기  | 대체 텍       | 영역 읽기 | 영역 글   | 는 영역  | 순   |     |
| 태그 지정 | 동 태그 | 지정  | 검사  | 보고서   | 도우미    | 옵션 | 순서  | 스트 설정      | 순서 설정 | 서 변경   | 성 서 적 | 용   |     |
| 자동    | 통 태그 |     | 접근성 | 성 검사  |        | 설정 |     | 대체 텍스트     | g     | 역 읽기 슌 | 는서    |     |     |

1. 자동 태그

- 태그 설정 문서를 이루고 있는 콘텐츠 간 구분을 명확히 해줄 뿐만 아니라 논리적 흐름에 맞게 읽기 순서를 지정할 수 있도록 합니다.
- 자동 태그의 경우, 프로그램 자체에서 자동으로 이루어지기 때문에 정확도가 다

1) 문서 자동 태그 지정 : 문서 전체 내용에 대한 태그 지정을 프로그램에서 자동으로 수행합니다.

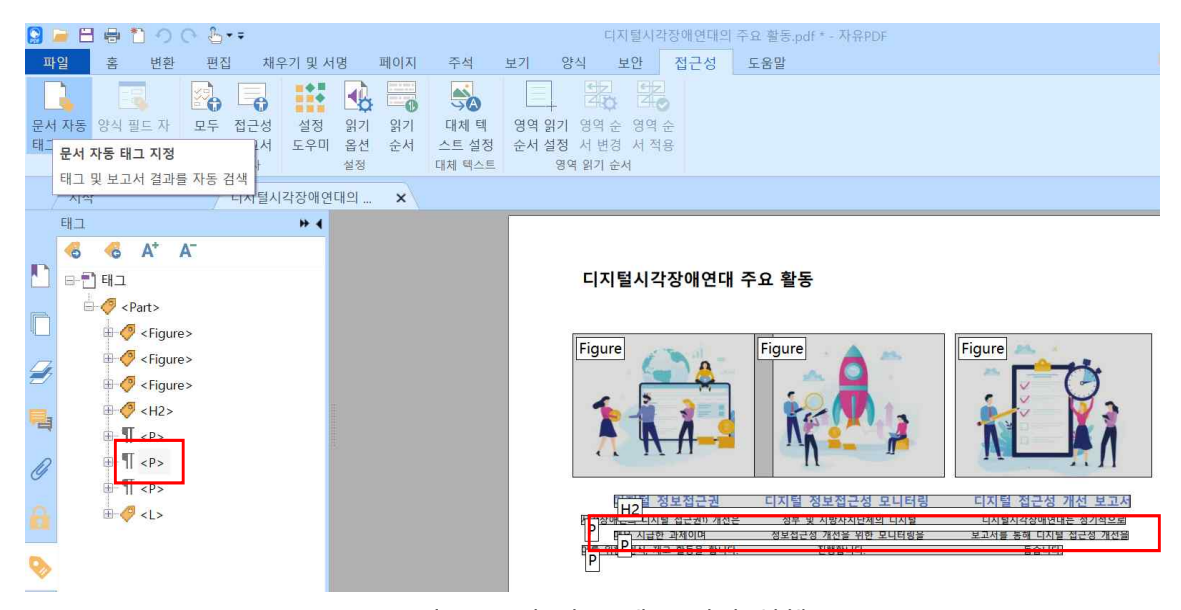

[그림 1] 문서 자동 태그 지정 실행

#### 2) 양식 필드 자동 태그 지정 : 양식에 대한 태그 지정을 프로그램에서 자동으로 수행합니다.

| ○ → □ 등 1 → ○ · · · · · · · · · · · · · · · · · ·                                                       | 서면 페이지 주세                          | 1 비기 약시 비                                 | 입사지원서.pdf    | * - 자유PDF<br>- 우만 |       | 문용<br>중 • 차기 |
|----------------------------------------------------------------------------------------------------|------------------------------------|-------------------------------------------|--------------|-------------------|-------|--------------|
| 문서 자동 양식 필드 자 모두 전구성 실정<br>태그 지정 등 태 양식 필드 자동 태그 지정<br>자동 태그<br>신장 양식 필드 자동 태그 지정<br>문서 구조에 양식 필드 등 추가. | 위기 위기 대체<br>실전 순서 스트 설<br>실정 대체 택: | 대 2 년 3 년 2 년 2 년 2 년 2 년 2 년 2 년 2 년 2 년 | 9역 순<br>서 적용 | - 0 #             |       | ~ ~ ~ 1      |
| 순서 » ◀<br>문 1 입사지원서.pdf<br>▲ 대 페이지                                                                      |                                    |                                           | ę            | 실 사 지 🗄           | 원 서   |              |
| [1] 성명(한글)<br>[2] 성명(영문)                                                                                |                                    |                                           | 지원구분         | 신입 경력             | 지원분야  |              |
| -                                                                                                    |                                    | 기 사진                                      | 성 명          |                   | 생년월일  |              |
| [5] 생년월일<br>목                                                                                           |                                    | 정<br>보 (3×4)                              | 8문           |                   | 휴 대 폰 |              |
| ·····································                                                                   |                                    |                                           | 이 메 일        |                   |       |              |
|                                                                                                    |                                    |                                           |              |                   |       |              |
| 8                                                                                                    |                                    |                                           |              |                   |       |              |
|                                                                                                    | [그림 2]                             | 2] 양식 필드                                  | . 자동 태.      | 그 지정 실행           |       |              |

2. 접근성 검사

접근성 검사 결과는 체크리스트, 보고서 2가지 형태로 살펴볼 수 있습니다.

1) 모두 검사 : 문서에 대한 접근성 측면의 문제를 체크리스트로 나타냅니다.

| 😫 🗁 🗄 🖶 🛍 🤣 (아 😓 • =                                                                                                    | 입사지원서.pdf * - 자유PDF                                                                                                    | 2 2<br>2 2 |
|----------------------------------------------------------------------------------------------------|----------------------------------------------------------------------------------------------------|------------|
| 파일 홈 변환 편집 채우기 및 서명 페이지                                                                                                    | 주석 보기 양식 보안 접근성 도움말                                                                                                    | ₹ ▼ 찾기     |
| 문서 자동 양식 뮆드 자<br>태그 지정 등태그 지정<br>자동 타그 전<br>시작 전국 모두 검사 설정 위기 위기<br>검사 보그사 드오미 옵션 순서<br>접근 모두 검사 설정<br>조건 모두 검사 설정                                                                                                    | 대체 택         영역 읽기         영역 순           스트 설정         순서 설정 서 변경 서 적용           대체 텍스트         영역 읽기 순서                                                                                                    |            |
| 접 근성 검사 ▶ ◀                                                                                                    |                                                                                                    |            |
| □       문서 (3 문제)         □       ○       접근성 권한 플래그 - 등과         □       ○       이미지 전용 PDF - 등과         □       ○       테그가 지정된 PDF - 등과         □       ○       본리적 읽기 순서 - 수동 점점 필:         □       ○       기본 인어 - 등과         ○       제목 익어 - 등과         ○       책목 익에 - 등과         ○       책목 미 - 등과         □       핵 생상 대비 - 수동 점검 필요         □       페이지 내용 (2 문제)         ○       비기가 지정된 UR - 식패 (1 문) | 값         자         값         값         %         %         %         %         %         %         %         %         %         %         %         %         %         %         %         %         %         %         %         % |            |
| ○     태그가 지정된 주석 - 동과       ○     태그가 지정된 주석 - 동과       ○     탄 순서 - 실패       ○     탄 인코티 - 통과       ○     태그가 지정된 말티미디어 - 통과       ○     학원 깜박임 - 통과       ○     시하 응답 - 통과       ○     나비나카이너 방 리고 도성                                                                                                    |                                                                                                    |            |

[그림 3] 모두 검사 실행

2) 접근성 보고서 : 접근성 검사에 대한 결과를 보고서 형식으로 나타내줍니다.

|    | ੇ 🗄 🖶 🎦 🤿 (∿ 🔓 • ਵ<br>ਆ – ਕਂ ਸ਼ੁਲਾਂ ਜ਼ੁਲਾਂ ਜ਼ੁਨਾ ਜ਼ੁਨਾ ਸ਼ੁਮਰਸ਼ ਜ਼ੁਰੂ(ਸ) ਨ                                                  | (M +                     | ㅋ기 야시 ㅂ                              | 입사                | 지원서.pdf | * - 자유PDF<br>- 으마 |    |       | 종 • 차기 |
|----|----------------------------------------------------------------------------------------------------|--------------------------|--------------------------------------|-------------------|---------|-------------------|----|-------|--------|
|    | 고 당 LE LL 지 지수가 보자 3 제에서<br>자동 양식 필드 자 모두 접근성 설정 읽기 읽기 대<br>자동 태그 지정 하대 지 적사 보고 접근성 보고서 파양을 입니다<br>지 하다 보고 접근성 보고서 파양을 입니다 | →☆<br>체 텍<br>트 설정<br>택스트 | 영역 읽기 영역 순<br>순서 설정 서 변경<br>영역 읽기 순서 | 년<br>영역 순<br>서 적용 | _ 0 _ 4 | - 6 2             |    |       | × × 1  |
|    | 시작 입사지원저.pdf * ×                                                                                                    |                          |                                      |                   |         |                   |    |       |        |
|    | 접근성 보고서                                                                                                    |                          |                                      |                   | 6       | 』 사               | 지원 | 실 서   |        |
|    | 파일 이름: 입사지원서.pdf                                                                                                    |                          |                                      | 지원                | 구분      | 신입                | 경력 | 지원분야  |        |
|    | 모고적 작정자: [기존 일정 > ID 내와 정자<br>조직: 를 통해 개인 및 조직 정보를 입력합<br>니다.]                                                             | 기보                       | 사 진                                  |                   | 한글      |                   |    | 생년월일  |        |
| 2  | 요약                                                                                                    | 정보                       | (3×4)                                | 성 명               | 영문      |                   |    | 휴 대 폰 |        |
|    | 검사기가 문서에 전혀 접근할 수 없게 할 수<br>있는 문제를 발견했습니다.                                                                                 | -                        |                                      | 0  0              | 세 일     |                   |    |       |        |
| Ø  | <ul> <li>수동 점검 필요:2</li> <li>수동으로 통과:0</li> </ul>                                                                          |                          |                                      |                   |         |                   |    |       |        |
|    | <ul> <li>수동으로 실패:0</li> <li>건너뜀:1</li> <li>투자:25</li> </ul>                                                                |                          |                                      |                   |         |                   |    |       |        |
| £. | • 실패:4                                                                                                    |                          |                                      |                   |         |                   |    |       |        |
| 6  | 상세 보고서<br>문서                                                                                                    |                          |                                      |                   |         |                   |    |       |        |
| 0  | 규칙 이름 상태 설명<br>접근성 권 동과 접근성 권한 플래그가 설<br>한 플래그 동과 정되었습니다                                                                   |                          |                                      |                   |         |                   |    |       |        |
|    |                                                                                                    |                          |                                      |                   |         |                   |    |       |        |

[그림 4] 접근성 검사 실행

3. 설정

1) 설정 도우미: PDF 문서에 대한 자유PDF 편집기 프로그램과 보조 기술의 상호 작용하는 방법을 설정할 수 있습니다.

|    | 듣 🗄 🖶                         | 1008                                                                                                    | 디지털 접근권.pdf * - 자유PDF                                                                                                    |           |
|----|-------------------------------|----------------------------------------------------------------------------------------------------|----------------------------------------------------------------------------------------------------|-----------|
|    | 파일 홈                          | 변환 편집 채우기 및 서명 페이                                                                                                    | 지 주석 보기 양식 보안 접근성 도움말                                                                                                    | [] ▼ 찾기   |
| 문타 | 나서 자동 양식<br>그 지정 동 태<br>자동 태그 | 필드 자         모두 접근성         설정         위기         위           1그 지정         검사         보고서         도우미         옵션         실정 | 법근성 실정 도우미         ×           다음에 표시되는 몇 개 패널에서는 자유PDF에서 PDF 파일을 표시하고 보조 기술과 상호 작용<br>하는 방법에 영향을 미지는 음선에 대하 안내 첫보가 표시됩니다. |           |
|    | 시작                            | 디지털 접근권.pdf * 3                                                                                                    | 패널에 표시된 기본 설정은 보조 기술에 대해 사용자에 권장하는 값에 해당됩니다.                                                                               |           |
|    |                               |                                                                                                    | 매 패널마다 이전 설정으로 되돌아가거나 프로세스를 취소할 수 있습니다. 마지막 패널에서 '<br>완료' 버튼을 클릭할 때까지는 설정이 저장되지 않습니다.                                      |           |
| C  |                               |                                                                                                    | 먼저, 여러분이 사용 중인 보조 기술이 무엇인지 알고 싶습니다. 그러면 다음 옵션을 조정할 수<br>있습니다.                                                              |           |
| 4  | 7                             |                                                                                                    | ○ 화면 판독기 옵션 설정(R)                                                                                                    |           |
| Ę  | <b>1</b>                      |                                                                                                    | <ul> <li>화면 돋보기 옵션 설정(M)</li> <li>모든 접근성 옵션 설정(A)</li> </ul>                                                               |           |
| Ċ  | 2                             |                                                                                                    | 권장 설정 사용 및 설정 건너뛰기(U)                                                                                                    | 14        |
|    | à                             |                                                                                                    |                                                                                                    | rı :      |
|    |                               | ◎ 편의수단                                                                                                    |                                                                                                    |           |
| 1  | a                             | 편의수단을 제                                                                                                    | [10as +1                                                                                                    | 2인정보단말기(키 |
| 1  | 0                             | 오스크), 지적경<br>화대해야 하니                                                                                                    | 나남(N) 취소(C)                                                                                                    | 범위를 법적으로  |

[그림 5] 설정 도우미 실행

2) 읽기 옵션 : 현재 문서에 대한 읽기 옵션을 변경할 수 있습니다

| 💽 🔚          | - 🗄 🖶 🎦 🤿 😋 웹 🖛 티지털 접근권.pdf * - 자유PDF                                                                                                    |                                       |
|--------------|----------------------------------------------------------------------------------------------------|---------------------------------------|
| 파일           | 홈 변환 편집 채우기 및 서명 페이지 주석 보기 양식 보안 접근성 도움말                                                                                                    | · · · · · · · · · · · · · · · · · · · |
| 문서 7<br>태그 7 | 값         값         %         %         1         1         1         1         1         1         1         1         1         1         1         1         1         1         1         1         1         1         1         1         1         1         1         1         1         1         1         1         1         1         1         1         1         1         1         1         1         1         1         1         1         1         1         1         1         1         1         1         1         1         1         1 |                                       |
| /_           | 시작 디지털 접근권.pdf * × 현재 문서의 읽기 옵션 변경                                                                                                    | X                                     |
| •            | "문서에서 읽기 순서 추론(권장)"에서 이 문서의 읽기 옵션 변경:                                                                                                    |                                       |
|              | 읽기 순서 옵션                                                                                                    |                                       |
|              | 읽기 순서(R): 문서에서 읽기 순서 추론(권장) · ·                                                                                                    |                                       |
| Ø            | 읽기 모드 옵션                                                                                                    |                                       |
| <b>R</b>     | ○ 현재 보이는 페이지만 읽기(P)<br>● 적책 무너 위기(C)                                                                                                    |                                       |
| 0            | · 면제 표시 밝지(D)                                                                                                    |                                       |
|              | 2                                                                                                    | 디다!                                   |
|              | ◎ 편의수단                                                                                                    |                                       |
| 1/2          | 편의수단을 제공해야 하는 전자정보의 범위를 '웹사이트'에서 '모바일 입                                                                                                    | 법, 무인정보단말기(키                          |
| B            | 오스크), 지적장애인 전용 콘텐츠, 전자도서, 사물인터넷(IOT)' 등 접근권<br>확대해야 합니다.                                                                                                    | 원의 범위를 법적으로                           |

[그림 6 읽기 옵션 실행

🔛 🥃 💾 🍟 읽기 순서 수정 × 파일 석 보안 접근성 도움말 Q -~ 내용 주위에 사각형을 그린 다음 아래 버튼 중 하나 1 를 클릭합니다: 영역 순 영역 순 서 변경 서 적용 문서 자동 일 태그 지정 동 자동 비 읽기 순서 시작 • 제목 3(3) g, 배경/아티팩트(K) 回지털 접근권 Ø 근권은 편의제공이 아닌 기본적인 권리입니다! ☑ 페이지 내용 그룹 표시(P) ○ 페이지 내용 순서(N) -8 ● 구조 유형(Y) 하는 전자정보의 범위 확대 ☑ 표 셀 표시(W) ·정보의 범위를 '웹사이트'에서 '모바일 앱, 무인정보단말기(키 1/a □ 단일 상자에 비슷한 요소 표시(D) 츠, 전자도서, 사물인터넷(IOT)' 등 접근권의 범위를 법적으로 6 □ 표 및 그림 표시(L) [그림 7] 읽기 순서 실행

3) 읽기 순서 : 태그를 수동으로 지정할 수 있으며 현재 지정된 태그가 표시됩니다.

4. 대체 텍스트

- 대체 텍스트 설정 : 그림, 이미지에 대한 대체 텍스트를 설정합니다.

| [] 📔<br>파일   | 🔁 🖶 🎦 🤿 🔿 🦫 🗢                        | 디지털시각장애연대의 주요 활동.pdf * - 자유PDF<br>보기 양식 보안 접근성 도움말 ( 주 젖기            |
|--------------|--------------------------------------|----------------------------------------------------------------------|
| 문서 7<br>태그 7 | ···································· | 영역 읽기 영역 순         영역 순           순서 설정 서 변경 서 적용           명역 읽기 순서 |
|              | 시작 디지털시각장애연대의 🗙                      |                                                                      |
|              | 디지털시각장애연대                            | 대체 텍스트 설정 × ×                                                        |
|              |                                      | 不改 후 단기(2)       취소(2)         「「」」       (1)                        |

[그림 8] 대체 텍스트 실행

- 5. 영역 읽기 순서
- 영역 읽기 순서 설정 : 영역을 설정하여 순서를 변경 및 적용할 수 있습니다

|              | 88*                         | 006                    | <b>-</b> =                |                      |                         |                                  |                        | 점자 개요. | odf - 자유PDF        |                   |                     |                  | g  |
|--------------|-----------------------------|------------------------|---------------------------|----------------------|-------------------------|----------------------------------|------------------------|--------|--------------------|-------------------|---------------------|------------------|----|
| 파일           | 홈                           | 변환 편집                  | 체우기 및 서                   | 명 페이지                | 주석 보                    | 기 양식                             | 보안                     | 접근성    | 도움말                |                   |                     |                  |    |
| 문서 7<br>태그 7 | 자동 양식 필<br>지정 동 태그<br>자동 태그 | 드 자 모두<br>지정 검사<br>접근( | 접근성 설정<br>보고서 도우미<br>성 검사 | 위기 읽기<br>옵션 순서<br>설정 | 대체 텍<br>스트 설정<br>대체 텍스트 | 영역 읽기 영역<br>순서 설정 서 변<br>영역 읽기 1 | 2 영역 순<br>경 서 적용<br>순서 |        |                    |                   |                     |                  |    |
|              | 시작                          |                        | 점자 개요.pdf                 | ×                    |                         |                                  |                        |        |                    |                   |                     |                  |    |
| •            |                             |                        |                           |                      |                         |                                  |                        |        |                    |                   |                     |                  |    |
|              |                             |                        |                           |                      |                         |                                  |                        |        |                    |                   |                     |                  |    |
| Ō            |                             |                        |                           |                      |                         |                                  |                        |        |                    |                   |                     |                  |    |
| ø            |                             |                        |                           | -71                  |                         |                                  |                        |        |                    |                   |                     |                  |    |
| <b>R</b>     |                             |                        | 섬자                        | 개요                   |                         |                                  |                        |        |                    |                   |                     |                  |    |
| 0            |                             |                        | -11 2-1                   |                      |                         |                                  |                        |        |                    |                   |                     |                  |    |
|              |                             |                        | 제일                        | 3저(세근 =              | ' 2저 기                  | L 근 근 2 저 '                      | 02                     | 그서디    | 고 이조 이             | 에서 아래로            | 1 2 3               | 저 이르쪼            | 0] |
|              |                             |                        | 에서 아                      | 개로 4. 5              | - 5점, 기<br>5. 6점의       | 고유 번호                            | · 프 프 ·                | -여 사   | 뜨, 편국 귀<br>용한다.(그림 | 에서 이네도<br>1) 이 여· | - 1, 2, 3<br>첫 개의 7 | 금, 포근국<br>점을 조합히 | न  |
| 1/2          |                             |                        | 64개의<br>부여된               | 점형을 민<br>문자이다.       | 는다. 따                   | 라서 점지                            | 는 많                    | 은 점    | 형으로 이루             | 어지고, 그            | 각각의 전               | 점형에 의미           | 가  |

[그림 9] 영역 읽기 순서 설정 실행

문서는 작성자가 만들 때 사용한 프로그램과 PDF 변환 방식에 따라 접근성 측면에서 많은 차이가 나타납니다. 모두 검사 기능을 이용하면, 접근성과 관련된 문제를 체크리스트로 확인할 수 있으며 문서의 문제점을 쉽게 파악할 수 있습니다.

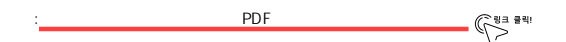

#### 1. 모두 검사

.

1) '접근성' 탭 > '모두 검사'를 클릭합니다.

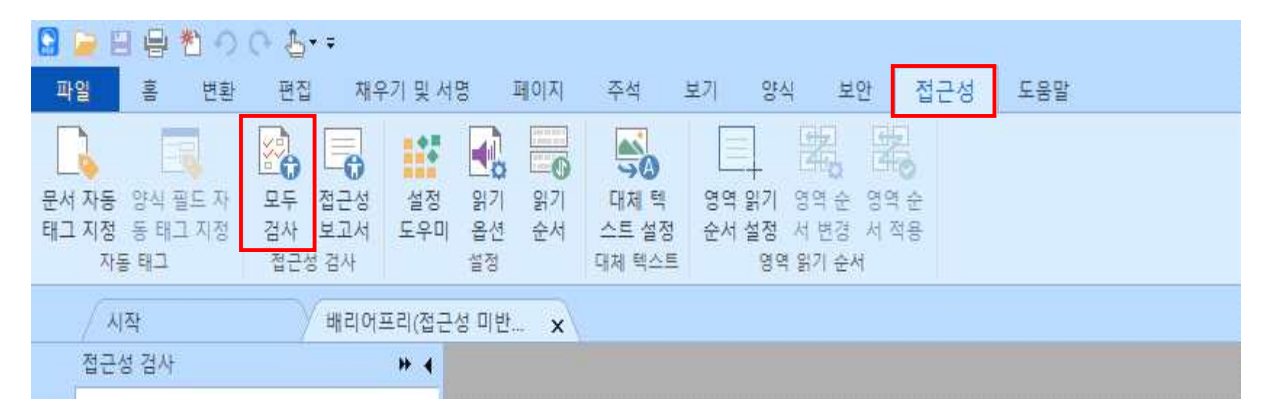

2) '접근성 검사기 옵션' 상자가 나타나면, 설정을 완료해줍니다.

(1) 범주는 크게 4가지로 구성되어 있으며, 선택 시 하위항목이 아래에 나타납니다.

(2) 보고서에 나타낼 항목을 임의로 선택할 수 있습니다.

(3) '접근성 보고서 만들기' 옵션을 체크한 후 '선택'에 들어가면, 보고서를 생성할 위치를 지정할 수 있습니다.

(4) '검사 시작'을 눌러줍니다.

| 접근              | 성 검사기 옵션                                                                                  |                            |                                                           |                              |     |      |      |                |  |
|-----------------|-------------------------------------------------------------------------------------------|----------------------------|-----------------------------------------------------------|------------------------------|-----|------|------|----------------|--|
| 3               | 점검 옵션(모든                                                                                  | 범주의                        | 31 중 32)-                                                 |                              |     |      |      |                |  |
|                 | 범주(G):                                                                                    | (1)                        | 문서                                                        |                              |     |      |      | ~              |  |
| 2)              | [기저기서 귀                                                                                   |                            | 문서                                                        |                              |     |      |      |                |  |
| -               |                                                                                           |                            | 네이시 내용<br>양식,표 및 목                                        | 록                            |     |      |      |                |  |
|                 | [[ 문서가 이                                                                                  | 비시                         | 대체 텍스트 등                                                  | 및제목                          |     |      |      |                |  |
|                 | ☑ 태그가 지                                                                                   | 정된 P                       | DF 문서                                                     |                              |     |      |      |                |  |
|                 | ☑ 문서 구조                                                                                   | 가 논리                       | 적 읽기 순서                                                   | 를 제공합니                       | 다   |      |      |                |  |
|                 | ☑ 텍스트 언                                                                                   | 어가지                        | 정됩니다                                                      |                              |     |      |      |                |  |
|                 | ☑ 문서 제목                                                                                   | 이제들                        | ·표시줄에 표                                                   | 시되어 있습                       | 니다  |      |      |                |  |
|                 | ☑ 책갈피가                                                                                    | 대용량                        | 무서에서 제                                                    |                              |     |      |      |                |  |
|                 |                                                                                           |                            | 군시에서 세                                                    | 농합니다                         |     |      |      |                |  |
|                 | ☑ 문서에 적                                                                                   | 절한 식                       | 문지에지 세<br>상 대비가 있                                         | 승립니다<br>(습니다                 |     |      |      |                |  |
|                 | ☑ 문서에 적<br>전체 선택(                                                                         | 절한 <sup>4</sup><br>L)      | 문지에서 세<br>상 대비가 있<br>모두 지우기                               | 농합니다<br>(습니다<br>(R)          |     |      |      |                |  |
| 3) <sup>±</sup> | ☑ 문서에 적<br>전체 선택(<br>보고서 옵션                                                               | 절한 4<br>L)                 | 문지에서 제<br>상 대비가 있<br>모두 지우기                               | 농합니다<br>(습니다<br>(R)          |     |      |      |                |  |
| 3)              | ☑ 문서에 적<br>전체 선택(<br>보고서 옵션 —<br>□ 접근성 보                                                  | 절한 4<br>니)                 | 문지에서 제<br>상 대비가 있<br>모두 지우기<br>특기(B)                      | 농합니다<br>(습니다<br>(R)          |     |      |      | 선택(E)          |  |
| 3) =            | ☑ 문서에 적<br>전체 선택(<br>보고서 옵션<br>□ 접근성 보<br>□ 문서에 보                                         | 절한 식<br>니)<br>고서 면<br>고서 침 | 문지에서 세<br>상 대비가 있<br>모두 지우기<br>:들기(B)                     | 농합니다<br>(습니다<br>(R)          |     |      |      | 선택(E)          |  |
| 3)              | ☑ 문서에 적       전체 선택(       보고서 옵션       □ 접근성 보       □ 문서에 보                             | 절한 식<br>니<br>고서 면<br>고서 침  | 문자에서 세<br>상 대비가 있<br>모두 지우기<br>1들기(B)<br>1부(D)            | 농합니다<br>(습니다<br>(R)          |     |      |      | 선택(E)          |  |
| 3)              | ☑ 문서에 적       전체 선택(       보고서 옵션       □ 접근성 보       □ 문서에 보                             | 절한 식<br>니)<br>고서 면<br>고서 참 | 문지에서 제<br>상 대비가 있<br>모두 지우기<br>:들기(B)<br>부(D)<br>이 대화 상자  | 동합니다<br>(습니다<br>(R)<br>표시(T) |     |      |      | 선택(E)          |  |
| 3)              | ☑ 문서에 적       전체 선택(       보고서 옵션       □ 접근성 보       □ 문서에 보                             | 절한 식<br>니)<br>고서 민<br>고서 참 | 문지에서 제<br>상 대비가 있<br>모두 지우기<br>:들기(B)<br>:부(D)<br>이 대화 상자 | 동합니다<br>(습니다<br>(R)<br>표시(T) |     |      |      | 선택(E)          |  |
| 3) -            | ☑ 문서에 적       전체 선택(       보고서 옵션       □ 접근성 보       □ 문서에 보       ]검사기가 시작              | 절한 식<br>니)<br>고서 면<br>고서 참 | 문지에서 세<br>상 대비가 있<br>모두 지우기<br>분들기(B)<br>부(D)<br>이 대화 상자  | 동합니다<br>(G)<br>(R)<br>표시(T)  | (4) |      |      | 선택(E)          |  |
| 3) <sup>!</sup> | ☑ 문서에 적       전체 선택(       보고서 옵션       □ 접근성 보       □ 문서에 보       ] 검사기가 시작       옵션(O) | 절한 식<br>니)<br>고서 면<br>국물 때 | 문지에서 제<br>상 대비가 있<br>모두 지우기<br>부들기(B)<br>부(D)<br>이 대화 상자  | 동합니다<br>(습니다<br>(R)<br>표시(T) | (4) | 검사 시 | 작(S) | 선택(E)<br>취소(C) |  |

- (5) '모두 검사'를 실행하면 왼쪽 탐색 패널 창에 접근성 문제에 대한 체크리스트가 나타납니다.
- (6) 마우스 오른쪽 버튼을 클릭하면 항목들에 대해 개별적으로 설정할 수 있습니다.

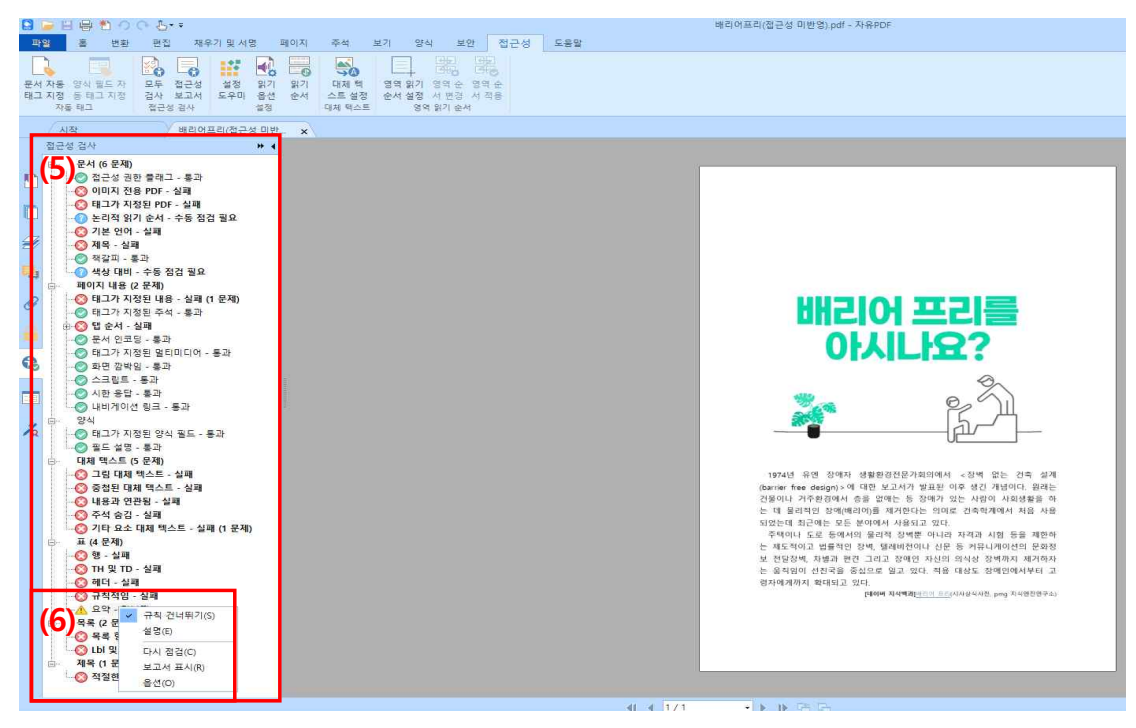

#### 2. 접근성 보고서

1) 접근성' 탭 > '접근성 보고서'를 클릭합니다.

- 2) 보고서 결과 및 요약, 항목들에 대한 설명을 자세하게 확인할 수 있습니다.
- 3) 다시 한번 클릭하면, 이미 생성된 다른 문서에 대한 접근성 보고서를 불러올 수 있습니다.

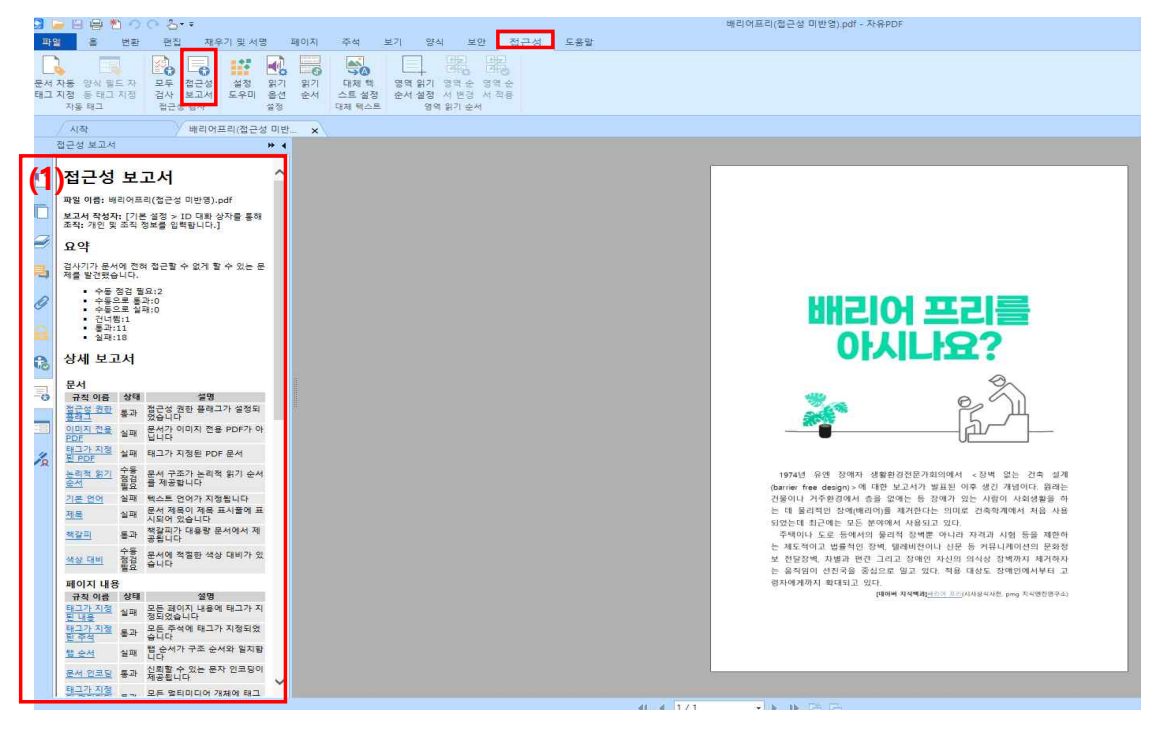

# Ⅲ. OCR 변환

OCR 기능을 이용하여 이미지 중심의 문서로부터 텍스트 중심의 문서로 변환하는 과정이 필요합니다.

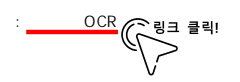

#### 1. OCR 변환

- 1) '변환' 탭 > '빠른 OCR', 혹은 'OCR'을 클릭합니다.
- (1) '빠른 OCR'은 세부사항 설정 없이 곧바로 OCR 변환이 가능합니다.

(2) 'OCR'은 현재 파일, 여러 파일에 대해 세부사항을 설정한 뒤 OCR 변환이 가능합니다.

| 🖸 🍃 🗎 🖶                                                                   | わの(            | <u>-</u>                        |                 |                                    |       |                  |                |                 |                         |                               |                         |                            | 배리    | 어프리(접근성 대        |
|---------------------------------------------------------------------------|----------------|---------------------------------|-----------------|------------------------------------|-------|------------------|----------------|-----------------|-------------------------|-------------------------------|-------------------------|----------------------------|-------|------------------|
| 파일 홈                                                                      | 변환             | 편집                              | 채우기 및 /         | 어명 퍼                               | 0 7   | 주석 보             | 기 양            | 식 보안            | 접근성                     | 도움말                           |                         |                            | _     |                  |
| <ul> <li>● 손도구</li> <li>TL 선택 ▼</li> <li>● 확대/축소 ▼</li> <li>도구</li> </ul> | 파일 스<br>에서 + 0 | 월 2개년 번 퍼<br>2개년 번 퍼<br>에서 ◆ 이지 | 물립보 18<br>드에서 2 | (1) 10 H<br>웹 페이 H<br>지에서 이<br>만들기 | WP 양식 | 4 PDF 포트<br>폴리오★ | 다.<br>파일<br>결합 | 모든 이미<br>지 내보내기 | MS<br>Office로 +<br>내보내기 | 다. 이미지로<br>다 HTML로<br>다 기타로 ~ | <b>(1)</b><br>빠른<br>OCR | (2)<br>OCR 의심<br>· 결<br>변환 | )<br> | 프리플<br>라이트<br>준수 |
| 시작                                                                        |                | ина                             | 어프리(접근          | ·성 미반                              | ×     |                  |                |                 |                         |                               |                         |                            |       |                  |
| 페이지                                                                       |                |                                 |                 | * 4                                |       |                  |                |                 |                         |                               |                         |                            |       |                  |

2) 'OCR 엔진 선택' 상자가 나타나면, 설정을 완료해줍니다.

- (1) 필요한 언어에 대해 다중 선택할 수 있습니다.
  다만, 많은 언어를 선택할 시 OCR 변환 과정에서 정확도가 떨어질 수 있습니다.
  (2) 검색만 가능할 수 있도록 텍스트 변환이 이루어집니다.
- (3) 검색 뿐만 아니라 편집까지 모두 가능하도록 텍스트 변환이 이루어집니다.
- (4) '확인'을 눌러줍니다.

| DCR 엔진 선택                                                             | ×            |
|-----------------------------------------------------------------------|--------------|
| 페이지 범위                                                                |              |
| ○ 현재 페이지( <u>C</u> )                                                  |              |
| ● 전체 페이지(▲)                                                           |              |
| O페이지(₽) ~ ~ √ 1                                                       |              |
| 설정                                                                    |              |
| (1) 현재 지원되는 언어:                                                       | 2            |
| 그리스에 ^                                                                |              |
| □ 그리프이 □                                                              |              |
| □ 노르웨이어                                                               |              |
| [] 덴마크어                                                               |              |
| └ 독일어 ♥                                                               |              |
| 선택한 언어:                                                               |              |
| 30, 한국이                                                               | 0            |
|                                                                       | Ш            |
| (2) _ 검색 가능한 텍스트 이미지(S) 👔 (3) ④ 편집 가능한 텍스트(E) 🚯                       | /            |
|                                                                       |              |
| s not to use this information in a s not to use this information in a |              |
| ifies You. Foxit maintains user login                                 | 없는           |
| maycollect your Foxit product log maycollect your Foxit product log   | 개념이          |
| oformation occurs in accordancev of formation occurs in accordancev   | 1 사오<br>11에서 |
|                                                                       |              |
| │ 의심되는 모든 대상 찾기(E)(변경이 필요한 것으로 보이는 모든 OCR 결과를 표시하십시오.)                | ) [험 등       |
| □ PDF에서 라인 세그먼트를 경로 개체로 인식(R)                                         | 네까지          |
| (4) 확인 취소                                                             | 애인이          |
|                                                                       | nema T       |

컴퓨터 자체에서 OCR 변환이 자동으로 이루어지기 때문에 다음과 같이 오류가 나타날 수 있습니다.
 따라서 '텍스트 편집' 기능을 통한 수정이 필요합니다.

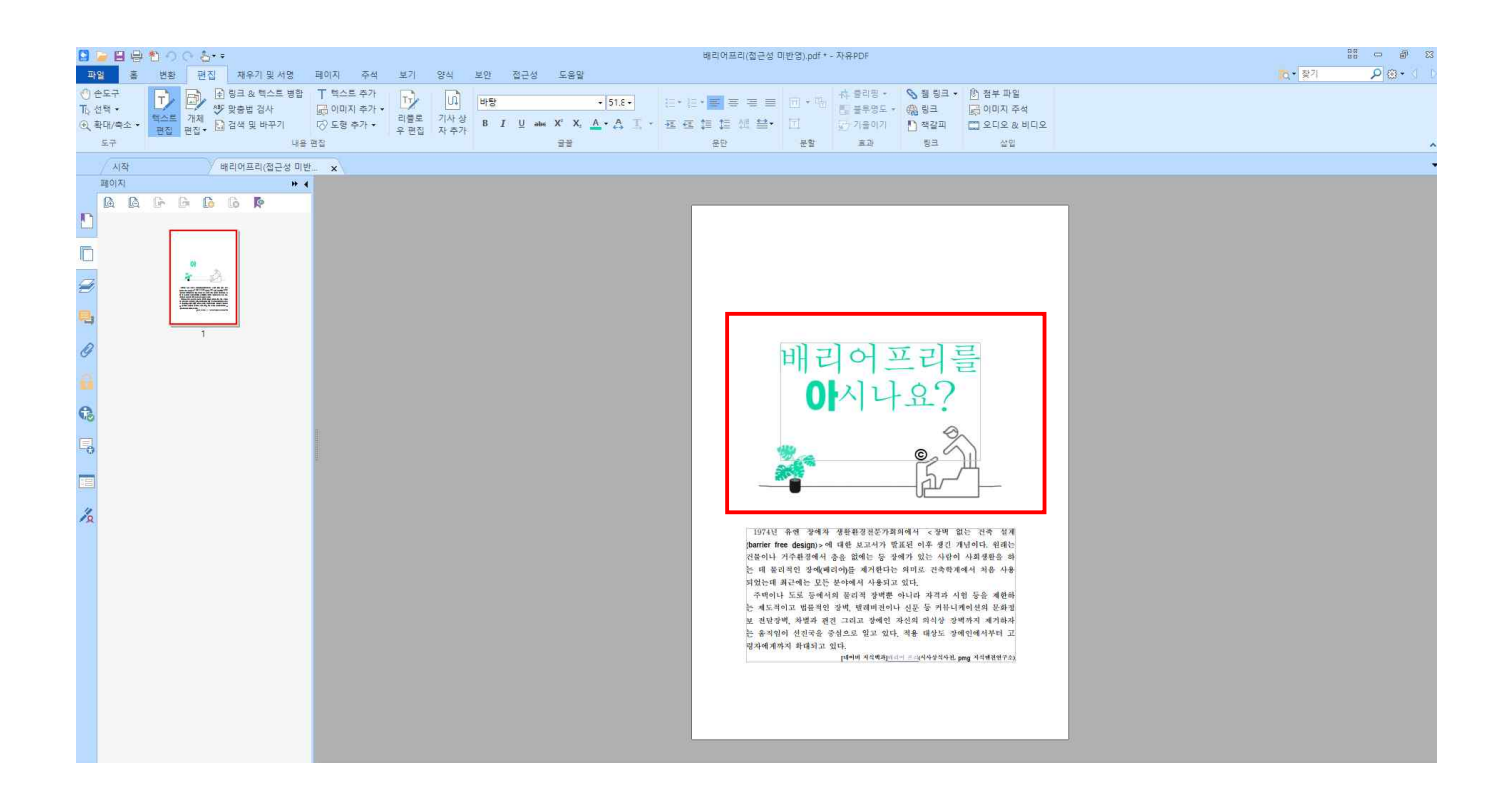

#### 2. 텍스트 수정 및 편집하기

1) '편집' 탭 > '텍스트 편집'을 클릭합니다.

| 🖸 🍃 🗄 🖶                                                                  | ☐ 등 한 ○ ○ △ · · · · · · · · · · · · · · · · · |            |                                   |                          |                        |             |                     |           |        |       |                       |                              |      |                                     |                                                           |                                                                        |
|--------------------------------------------------------------------------|-----------------------------------------------|------------|-----------------------------------|--------------------------|------------------------|-------------|---------------------|-----------|--------|-------|-----------------------|------------------------------|------|-------------------------------------|-----------------------------------------------------------|------------------------------------------------------------------------|
| 파일 홈                                                                     | 변환                                            | 편집         | 채우기 및 서명                          | 페이지                      | 주석                     | 보기          | 양식                  | 보안        | 접근성    | 도움말   |                       |                              |      |                                     |                                                           |                                                                        |
| <ul> <li>● 손도쿠</li> <li>T<sub>b</sub> 선택 •</li> <li>● 확대/축소 •</li> </ul> | 다.<br>텍스트<br>편집                               | · 개체<br>편집 | 링크 & 텍스트 병합<br>맞춤법 검사<br>검색 및 바꾸기 | T 텍스트<br>◎ 이미지<br>◎ 도형 : | L 추가<br>  추가 ▼<br>추가 ▼ | 리를로<br>우 편집 | [1]<br>기사 상<br>자 추가 | 바탕<br>B I | U alec | X° X, | • 11.7 •<br>▲ • 合 王 • | 15 • 15 • = 3<br>55 45 45 45 | ⊡ •% | (4) 클리핑 ·<br>[1] 불투명도 ·<br>[7] 기울이기 | <ul> <li>♡ 웹 링크 ·</li> <li>● 링크</li> <li>● 책갈피</li> </ul> | <ul> <li>한 첨부 파일</li> <li>→ 이미지 주석</li> <li>□ 오디오 &amp; 비디오</li> </ul> |
| 도구                                                                       |                                               |            | 내용                                | 편집                       |                        |             |                     |           |        | 물물    |                       | 문단                           | 분할   | 효과                                  | 링크                                                        | 삽멉                                                                     |
| 시작                                                                       |                                               | Уы         | 리어프리(접근성 미년                       | <u>t.</u> ×              |                        |             |                     |           |        |       |                       |                              |      |                                     |                                                           |                                                                        |
| 페이지                                                                      |                                               |            | н 4                               | 1                        |                        |             |                     |           |        |       |                       |                              |      |                                     |                                                           |                                                                        |

2) 텍스트를 편집하여 작업을 마무리합니다.

- (1) 텍스트의 글꼴, 크기, 색상, 강조, 밑줄 등 다양한 형태로 편집이 가능합니다.
- (2) 들여쓰기, 내여쓰기, 줄 간격, 정렬 등 다양한 형식의 편집이 가능합니다.

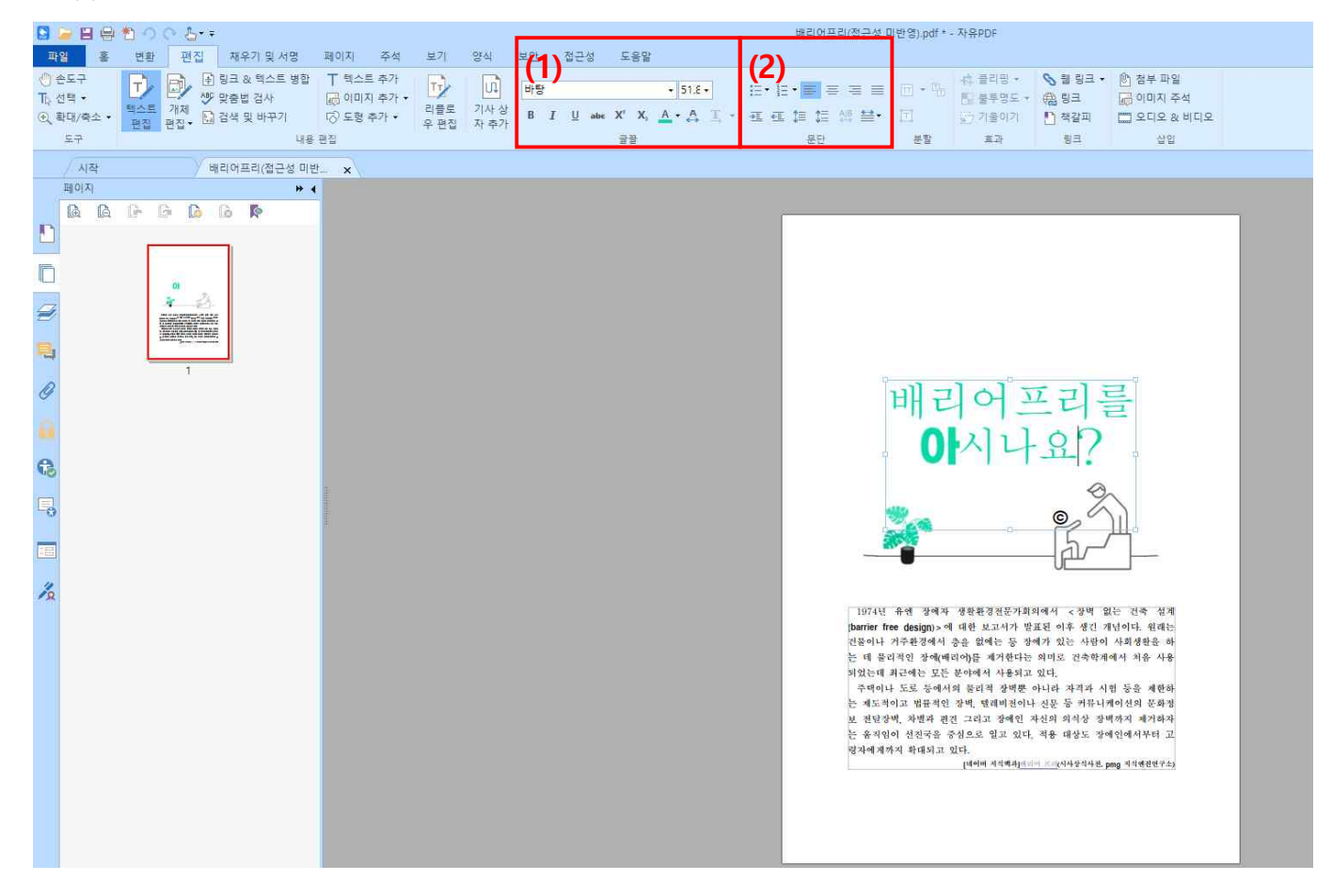

.

태그 지정을 통해 문서 내 표, 이미지, 텍스트에 대한 구분을 명확히 해주어야 합니다.

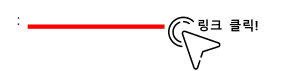

#### 1. 기본 태그 지정 (수동 태그 지정방법)

1) '접근성' 탭 > '읽기 순서' 도구를 클릭합니다.

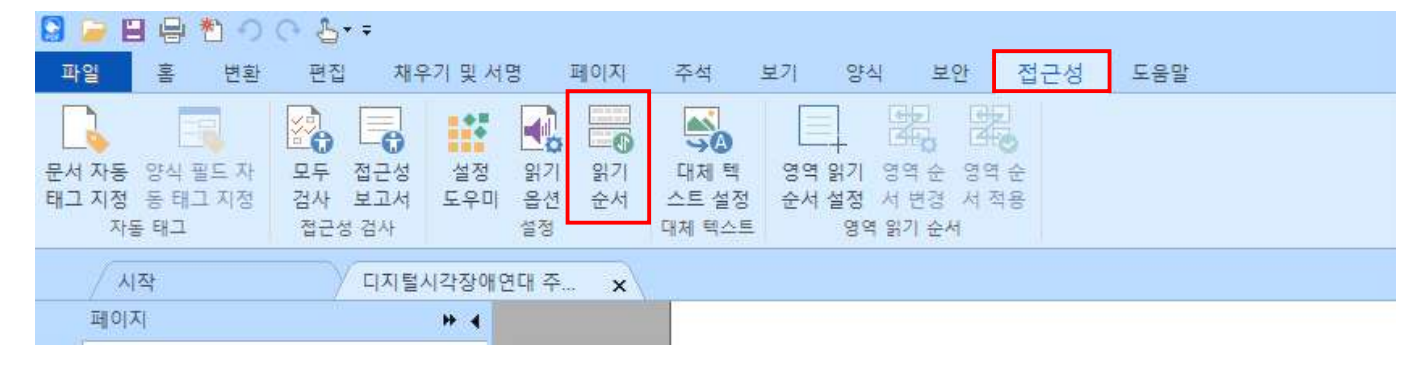

HIII털시각장애연대

| 읽기 순서 수정                                                             |                                        |
|----------------------------------------------------------------------|----------------------------------------|
| 내용 주위에 사각형을 그린 다음<br>나를 클릭합니다:                                       | 아래 버튼 중 하                              |
| (1) 텍스트(X)                                                           | (5) 그림①                                |
| 양식 필드(日)                                                             | (6) 그림/캡션(G)                           |
| (2)제목 1(1) 제목 4(4)                                                   | ΞŒ                                     |
| 제목 2( <u>2</u> ) 제목 5( <u>5</u> )                                    | /철(E)                                  |
| 제목 3(3) 제목 6(6)                                                      | <b>(7)</b> 수식(M)                       |
| ( <b>3)</b> 참조(Q) ( <b>4)</b> 노트(Z)                                  | ( <b>8)</b> 경/아티팩트(K)                  |
| 표 편집기                                                                | (B)                                    |
| (10)<br>☑ 페이지 내용 그룹 표시(₽)                                            | (13) 🔳                                 |
| ○페이지 내용 순서(N)                                                        |                                        |
| ● 구조 유형仪)                                                            |                                        |
| ☑ 표 셸 표시(W)                                                          |                                        |
| 그 다이 사지에 비스키 이스 코너                                                   | ( <u>D</u> )                           |
| (11) - 단절 성자에 미슷한 요오 표시                                              |                                        |
| (11)→ 코럴 성자에 미슷한 표도 표시<br>(12)─표 및 그림 표시(L)                          |                                        |
| (11) 그 한 후 정자에 비슷한 효소 표시<br>(12) 그 표 및 그림 표시(L)<br>(14) 이지 구조 지우기(L) | ■<br>15) <sup>순서 패널 표시(<u>0</u>)</sup> |

<u>) 정그의 : 시민이 대중매체에 접근, 이용할 권리</u> Note

2021.09 | V1.0

| (1) 텍스트(P) : 본문 내용에 해당하는 부분을 지정해줍니다.                      |
|-----------------------------------------------------------|
| (2) 제목(H) 핵심적인 내용 혹은 제목에 해당하는 부분을 지정해줍니다.                 |
| 다만, 제목 순서(1~6)는 페이지 내에서 순차적으로 지정해주어야 합니다.                 |
| (3) 참조(Refernece) : 각주, 미주 기호에 대한 부분을 지정해줍니다.             |
| (4) 노트(Note) : 각주, 미주 내용에 대한 부분을 지정해줍니다                   |
| (5) 그림(Figure) : 이미지에 대한 부분을 지정해줍니다.                      |
| (6) 그림/캡션(Caption) : 이미지에 대한 설명 내용을 지정해줍니다.               |
| (7) 수식(Formula) : 공식, 방식에 대한 부분을 지정해줍니다.                  |
| (8) 배경/아티팩트 : 의미 없는 배경 및 구분선에 대한 부분을 지정해줍니다.              |
| (9) 양식 필드(Form), 표(Table), 목록(L)에 대한 부분은 뒤에서 자세히 설명하겠습니다. |
| (10) 페이지 내용 그룹 표시 : 지정한 태그가 보여지는 방식을 설정할 수 있습니다.          |
| (11) 단일 상자에 비슷한 요소 표시 : 동일한 태그가 인접해 있을 경우,                |
| 태그가 하나로 표시됩니다                                             |
| (12) 표 및 그림 표시 : 표, 그림에 대한 태그를 없애거나 나타낼 수 있습니다            |
| (13) 태그가 보여지는 색상을 변경할 수 있습니다.                             |
| (14) 페이지 구조 지우기 : 현재 페이지에 표시된 모든 태그를 삭제합니다                |
| (15) 순서 패널 표시 : 태그의 순서가 왼쪽 패널 창에 나타납니다                    |

2) '읽기 순서' 도구를 통해 태그를 지정합니다.문서 내 태그를 지정하고자 하는 부분을 드래그 한 후 '읽기 순서' 도구에서 해당하는 형식을 지정해줍니다.

#### 2. 기본 태그 지정 (자동 태그 지정방법)

1)' 접근성' 탭 > '문서 자동 태그 지정'을 클릭합니다.
 다만, 컴퓨터 자체에서 태그 지정이 자동으로 이루어지므로 정확도가 많이 떨어집니다.
 따라서, 반드시 사용자가 추가로 검토를 진행해야 합니다.

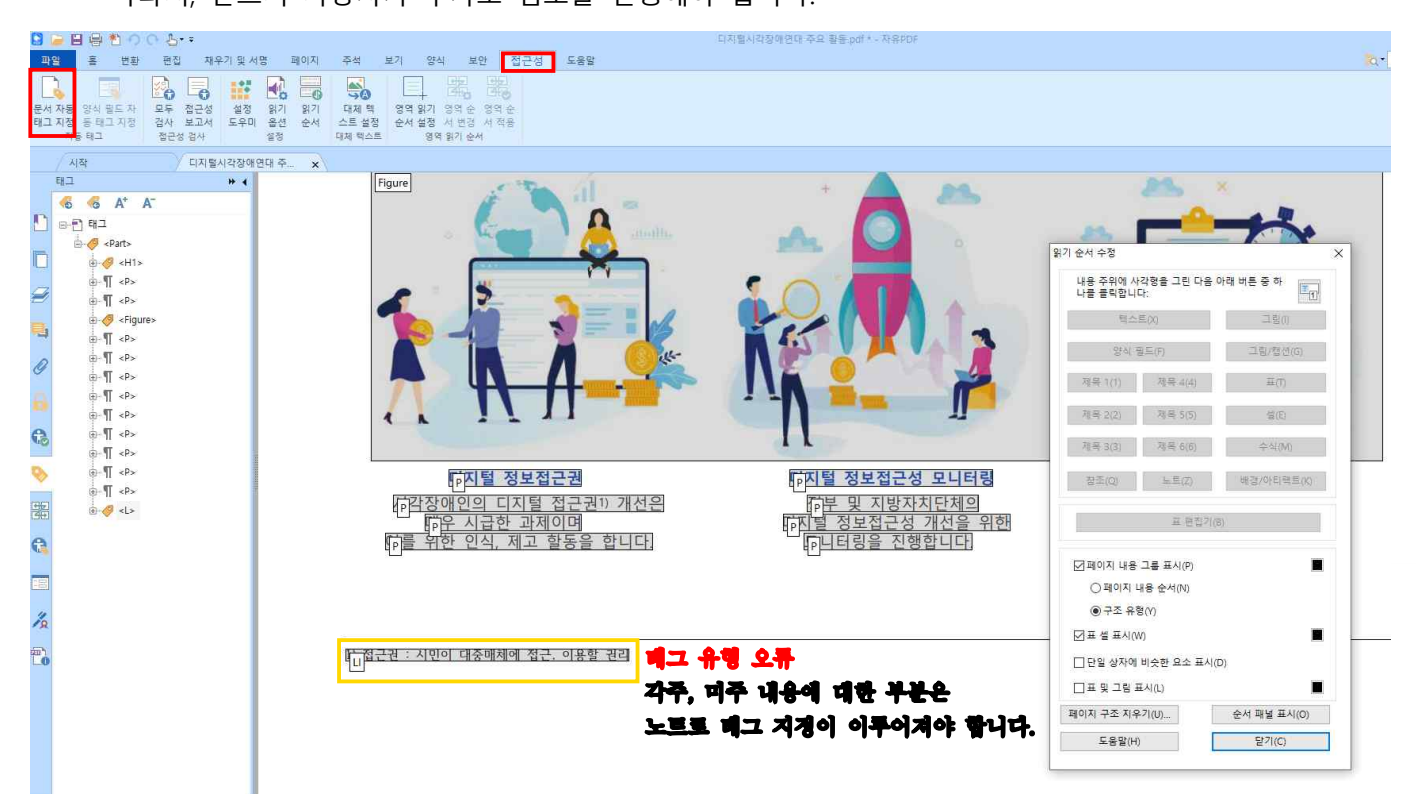

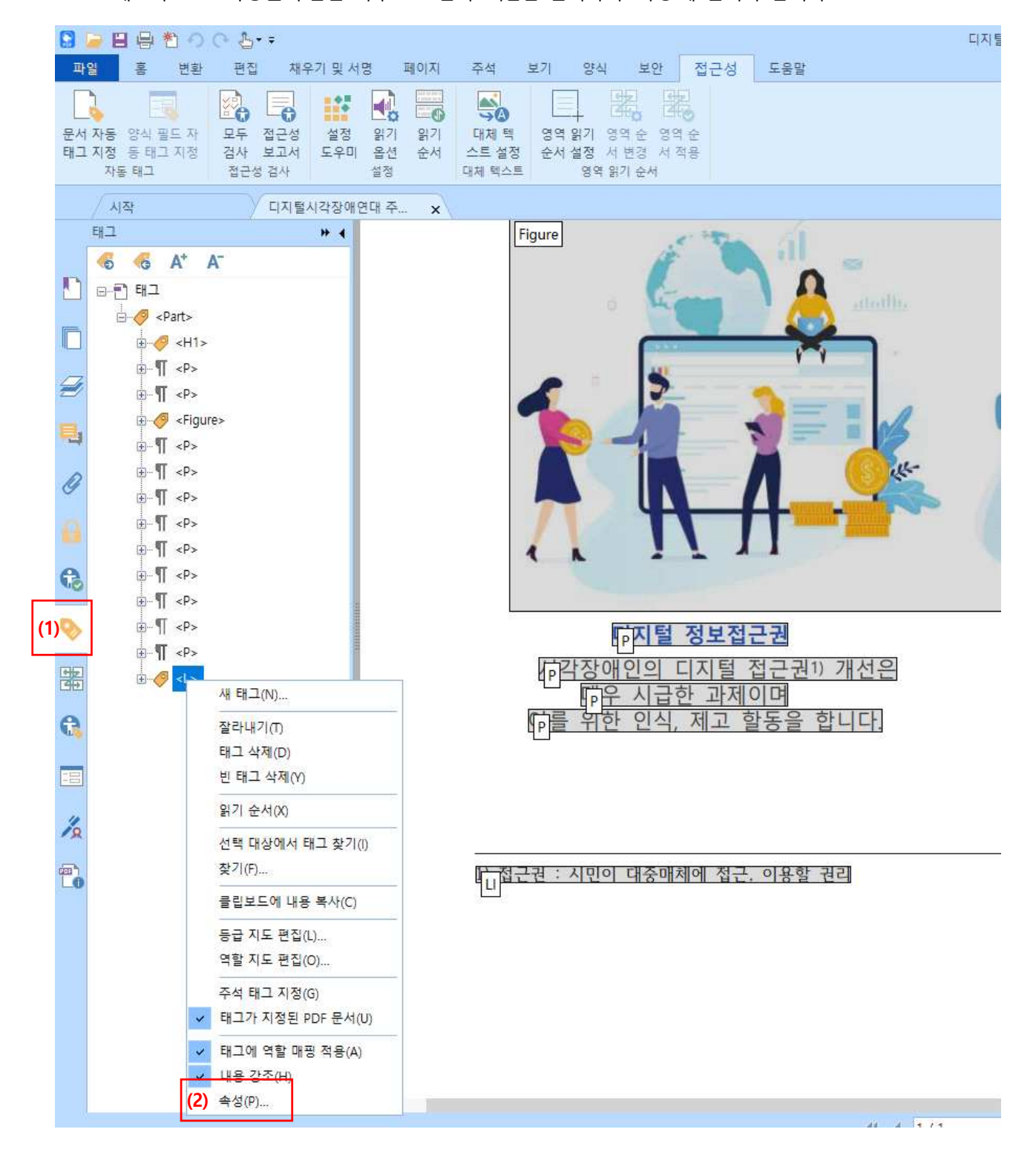

(2) 태그가 잘못 지정된 부분을 마우스 오른쪽 버튼을 클릭하여 '속성'에 들어가 줍니다.

2) 잘못 지정된 태그 수정하기
(1) 왼쪽 '탐색 패널' 창에서 태그 아이콘을 클릭해 태그 트리 창을 열어줍니다.
태그 아이콘이 보이지 않을 경우, 마우스 오른쪽 버튼을 클릭하여 추가해줍니다.

2021.09 | V1.0

- 3) '개체 속성', '읽기 순서' 도구를 통해 수정작업 마무리하기
- (1) '개체 속성' 상자가 활성화되면, 유형을 선택하여 줍니다.

| 개 <mark>체</mark> 속성 |                     |             |              |      |
|---------------------|---------------------|-------------|--------------|------|
| 내용                  | 태그 색상               |             |              |      |
|                     | (1)유형①: No          | te          | ~            |      |
|                     | 직함(!):              |             |              |      |
|                     | 실제 텍스트( <u>A</u> ): |             |              |      |
|                     | 대체 텍스트( <u>R</u> ): |             |              |      |
|                     |                     |             |              |      |
|                     |                     |             |              |      |
|                     | ID( <u>D</u> ):     |             |              |      |
|                     | 언어(L):              |             | ~            |      |
|                     | 태그 편집(E)            | 특성 개체 편집(O) | 특성 클래스 편집(S) |      |
|                     |                     |             |              |      |
|                     |                     |             |              |      |
|                     |                     |             |              |      |
|                     |                     |             |              |      |
|                     |                     |             |              | CF71 |

(2) '읽기 순서' 도구를 통해 태그를 재 지정해 줍니다.태그를 수정하는 경우, 반드시 '태그 트리 창과 '읽기 순서' 도구를 사용하여 모두 변경해주어야 합니다.

| 3 2 월 응 한 · · · · · · · · · · · · · · · · · ·                                                                                                    | 디지털시각장애연대 주요 활동.pdf * - 자유PDF           |
|----------------------------------------------------------------------------------------------------|-----------------------------------------|
| 파일 홈 변환 편집 채우기 및서명 패이지 주석 보기 양식 보안 접근성 도움말                                                                                                    |                                         |
| 문자         문자         문자 |                                         |
| 시작 미지렇시각장아연대 주                                                                                                    |                                         |
| al⊐ » ( Figure                                                                                                    | 1 A A A A A A A A A A A A A A A A A A A |
| A 6 6 A A                                                                                                    |                                         |
|                                                                                                    | 월기 순서 수정 ×                              |
| ■ de « ent>                                                                                                    | 나용 주위에 사각형을 그린 다음 아래 버튼 중 하 대 나를 물릭합니다. |
|                                                                                                    |                                         |
|                                                                                                    | 양식 필드(E) 그림/철선(G)                       |
|                                                                                                    |                                         |
|                                                                                                    | 제목 2(2) 제목 5(5) 설(6)                    |
|                                                                                                    | 제목 3(3) 제목 6(6) 수식(M)                   |
|                                                                                                    |                                         |
| ▶ ⊕¶ ↔ <b>다지털 정보정그권</b>                                                                                                    | ·····································   |
| ·····································                                                                                                    | ·····································   |
| 월 8· · · · · · · · · · · · · · · · · · ·                                                                                                     | [FN] 정보                                 |
| G · 위한 인식, 제고 할동을 합니다.                                                                                                    | U U U U U U U U U U U U U U U U U U U   |
|                                                                                                    | ○페이지 내용 순서(N)                           |
|                                                                                                    | ● 구조 유명(D)                              |
|                                                                                                    | M # @ #A(W)                             |
| ·····································                                                                                                    | 니 난열 상사에 비슷한 요소 표시(Q)                   |
|                                                                                                    |                                         |
|                                                                                                    | 페이지 구소 지우가(① 안서 배울 표시(②)                |
|                                                                                                    | 도용발(H) 달기(Q)                            |
|                                                                                                    | LJ                                      |
|                                                                                                    |                                         |
|                                                                                                    |                                         |
|                                                                                                    |                                         |

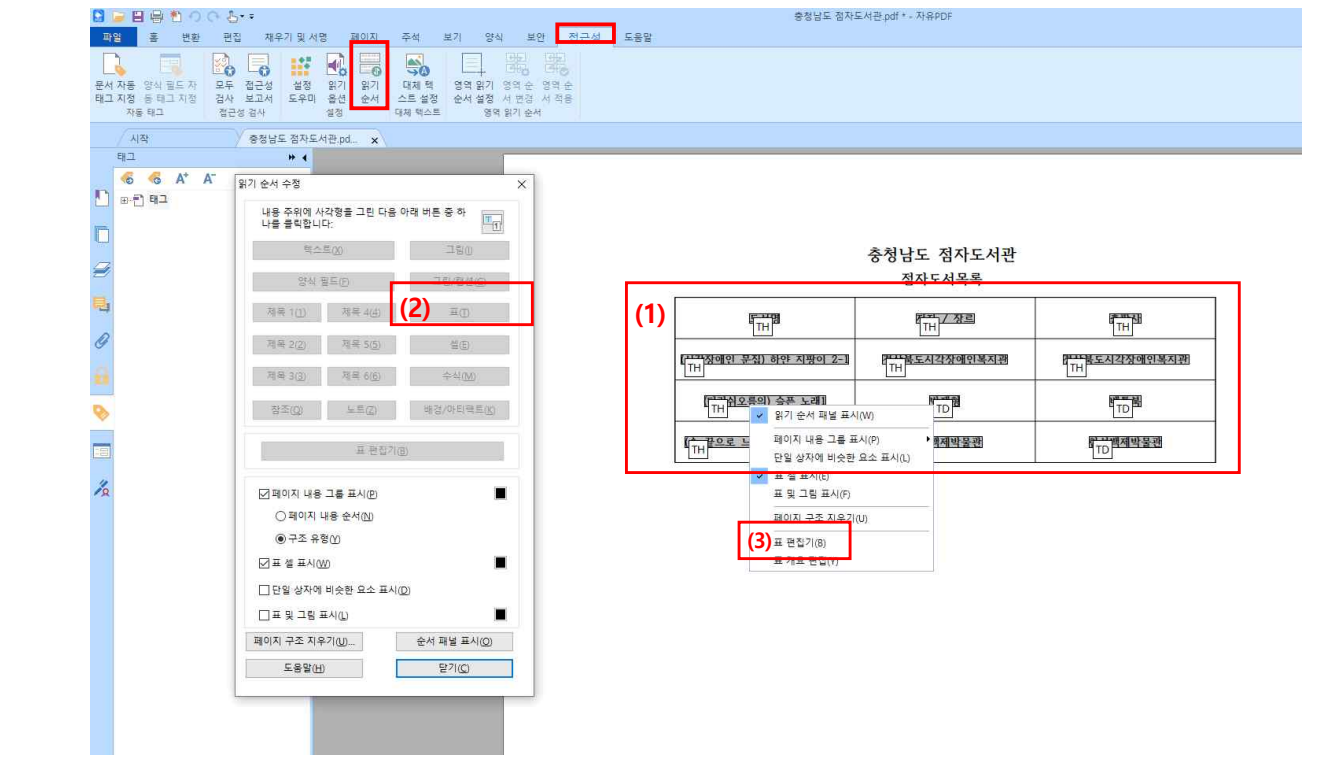

- (3) '표'를 마우스 오른쪽 버튼으로 클릭하여 '표 편집기를 실행합니다.
- (2) '읽기 순서' 도구에서 '표를 선택하여 줍니다.
- (1) 태그를 지정할 표를 드래그해 줍니다.
- 1) 접근성' 탭 > '읽기 순서' 도구를 클릭합니다.

### 1. 표 태그 지정 (규칙적인 표)

태그 지정을 통해 문서 내 표, 이미지, 텍스트에 대한 구분을 명확히 해주어야 합니다.

#### 2) 표 편집기'도구를 통해 작업을 마무리합니다.

- (1) TH는 표 헤더 셀을 의미하며, 표에서의 상위항목 내용을 나타냅니다
- (2) TD는 데이터 셀을 의미하며, 표에서의 하위항목 내용을 나타냅니다.
- (3) 마우스 오른쪽 버튼 클릭 후 '표 셀 속성'에 들어갑니다.

### 충청남도 점자도서관 점자도서목록

| (1) | TH 도서명                     | TH 저자 / 장르      | TH 출판사                          |
|-----|----------------------------|-----------------|---------------------------------|
| (2) | TD<br>지각장애인 문집) 하얀 지팡이 2-1 | TD 경상북도시각장애인복지관 | TD 경상북도시각장애인복지관                 |
|     | TD<br>(다랑쉬오름의) 슬픈 노래1      | TD 박재형          | TD 베블북                          |
|     | TD<br>[논 끝으로 느끼는) 백제의 숨결1  | TD 한성백제박물관      | TD (3) 표 셀 속성(P)<br>표 편집기 옵션(O) |
|     |                            |                 | 머리글 셀 ID 자동 생성(I)               |

반드시 상위항목에는 헤더 셀(TH),

하위항목에는 데이터 셀(TD)로 지정해주어야 합니다.

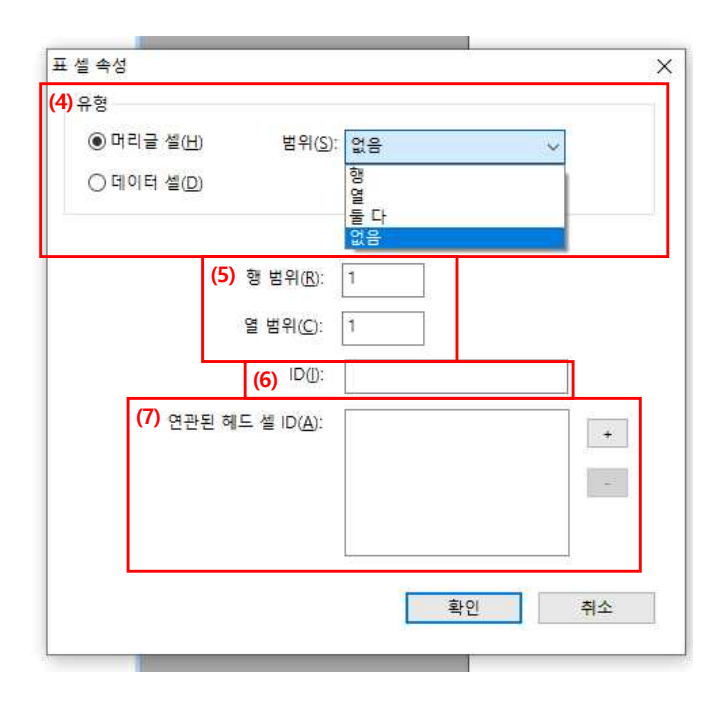

- (4) 셀 유형과 범위를 지정할 수 있습니다.
- (5) 셀 범위를 보다 자세하게 지정할 수 있습니다.
- (6) 헤더 셀에 속성값을 부여하는 것으로 데이터 셀과 연관시킬 때 필요한 값입니다.
- (7) 추가버튼을 눌러 헤더 셀의 속성괎과 연결시켜줍니다.

#### 2.표 태그 지정 (불규칙적인 표)

1) '탐색 패널' 창에서 '태그 트리 창'을 열어줍니다.

(1) '사용 가능한 태그 없음'에 마우스 오른쪽 버튼을 클릭하고 '태그 루트 만들기'를 선택합니다.

| ···································· | 2 5 재우기 및 서명 페이지 주석<br>2 5 재우기 및 서명 페이지 주석<br>5 5 2 5 5 4 5 5 1 9 1 9 1 9 1 9 1<br>5 8 2 4 5 9 1 9 1 9 1 9 1 9 1<br>5 8 2 4 5 9 1 9 1 9 1 9 1 9 1 9 1 9 1 9 1 9 1 9 | 보기 양식 보안 접근성 도움말 | 서출점자도서관 pdf * - 자유PDF | ja-     |
|--------------------------------------|----------------------------------------------------------------------------------------------------|------------------|-----------------------|---------|
|                                      | 중정남도 접자도서권, 서울접자도서<br>♥ ◀<br>태그 루트 만들기(R)<br>전시에 먹고 무가(k)                                                                                                    | l⊉ pdf * x       | 서울점자도서관<br>녹음도서       |         |
|                                      |                                                                                                    | 도서명              | 저자 / 출판사              | 구분      |
|                                      |                                                                                                    | 울랄라 가족           | 강민재 / 창해(새우와 고래)      |         |
|                                      |                                                                                                    | 브로맨스 북클럽         | 리사 케이 애덤스:최설희 / 황금시간  | 서울점자도서관 |
|                                      |                                                                                                    | 알로하, 나의 엄마들      | 이금이 / 창비              |         |
|                                      |                                                                                                    |                  |                       |         |

(2) '읽기 순서' 도구를 이용하여 표 안의 각각의 내용을 '셀' 태그로 지정해줍니다.

| B ba         | 而下 / 출판사             | La contra contra c |  |  |  |
|--------------|----------------------|----------------------------------------------------------------------------------------------------|--|--|--|
| 同말라 가족       | [⊡민재 / 창해(새우와 고래)    |                                                                                                    |  |  |  |
| 市 로맨스 북클럽    | 西가 케이 애덤스:최설희 / 황금시간 | 교율점자도서관                                                                                                    |  |  |  |
| [™르하. 나의 엄마들 | [뉴금이 / 창비            |                                                                                                    |  |  |  |

## 서울점자도서관

녹<mark>음</mark>도서

2) 셀 유형을 구분해 줍니다.

- (1) 상위항목에 해당하는 태그를 Shift + 마우스 왼쪽 버튼을 클릭하여 다중 선택 합니다.
- (2) 마우스 오른쪽 버튼을 클릭하여 '속성'을 클릭합니다.

(3) '개체 속성' 상자가 나타나면 유형을 '표 헤더 셀'로 변경합니다.

| 日日 日 10 0 0 0 0 0 0 0 0 0 0 0 0 0 0 0 0                                                                                                     | 서출점자도서관.pdf                                       | df * - 자유PDF |         |
|----------------------------------------------------------------------------------------------------|---------------------------------------------------|--------------|---------|
| 파일 홉 변환 편집 재우기 및 서명 페이지 주석 보                                                                                                    | 기 양식 보안 접근성 도움말                                   |              | 20 - 찾기 |
| 문서 자동 양식 필드자 모두 중근성 설정 읽기 읽기 대체 역<br>제곱 지정 등 태그 지정 경우 물건 성상 일가 읽기 대체 역<br>자동 태그 정 중 관감 사 보고서 모두미 중선 순서 스트 설정<br>지정 태그                                                                                                    | 명화, 명화, 명화, 영화, 영화, 영화, 영화, 영화, 영화, 영화, 영화, 영화, 영 |              |         |
| 시작 중청남도 점자도서관.p 서울점자도서관.pdf                                                                                                    | * x                                               |              |         |
| 1         1         1         1         1         1         1         1         1         1         1         1         1         1         1         1         1         1         1         1         1         1         1         1         1         1         1         1         1         1         1         1         1         1         1         1         1         1         1         1         1         1         1         1         1         1         1         1         1         1         1         1         1         1         1         1         1         1         1         1         1         1         1         1         1         1         1         1         1         1         1         1         1         1         1         1         1         1         1         1         1         1         1         1         1         1         1         1         1         1         1         1         1         1         1         1         1         1         1         1         1         1         1         1         1         1         1 | 7개 속성<br>(3) 유민⊡ 표 백다 설<br>직망①<br>실제 박스트(4):      |              |         |
| · 바페 오 선택 다실에서 태그 만을기(R)<br>한테 오 선택 다실에서 태그 만을기(R)<br>한테 오 한지(P)                                                                                                    | 대체 텍스트(0)                                         | 日期           |         |
| 주석 태그 지정(G)<br>✔ 태그가 지정된 PDF 문서(U)                                                                                                    | . ଅବାୟ:<br>-                                      | ×            |         |
| 🔏 태그에 역할 매핑 적용(A)                                                                                                    | 태그 편집(E)                                          | 제소 편집(3)     |         |
| (2) +((2)) +((2))                                                                                                    | <u>ц</u> .                                        | 서울점자도서관      |         |
|                                                                                                    | 알로.                                               | 달기           |         |
|                                                                                                    |                                                   |              |         |

3) '셀' 태그를 포괄하는 '표 행' 태그를 만들어줍니다.

(1) '태그 트리 창'에서 마우스 오른쪽 버튼 클릭 후 '새 태그'에 들어갑니다.

(2) 유형을 '표 행' 태그를 선택하여 실제 표 행 개수에 맞게 만들어 줍니다.

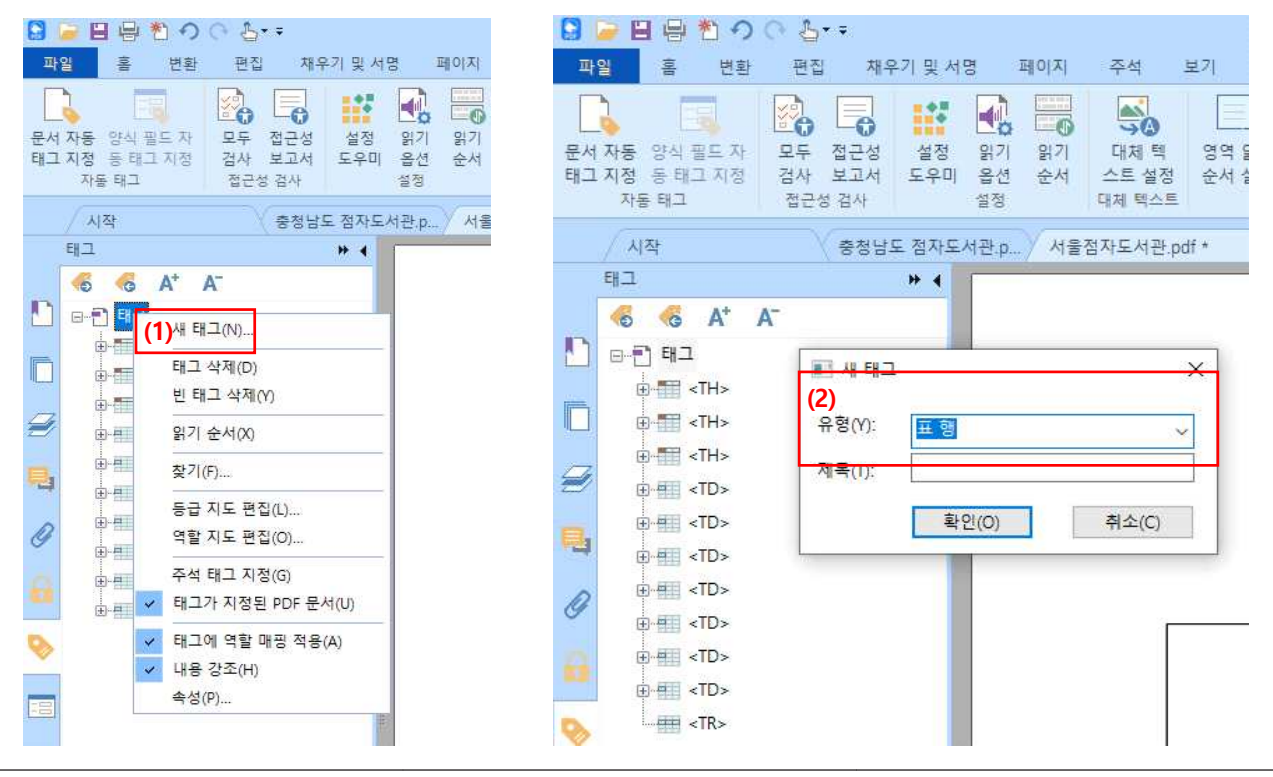

### (3) '셀' 태그를 '표 행' 태그 안으로 포함시켜 줍니다.

| <ul> <li>▶ 월 등 한 ○ ○ 칠·•</li> <li>파일 홍 변환 편집 채우기 및 서명 페이지 주석</li> </ul>                                                                                                    | 보기 양식 보안 접근성 도움말                               | 서를점자도서관.pdf * - 자유PDF | a                              |  |
|----------------------------------------------------------------------------------------------------|------------------------------------------------|-----------------------|--------------------------------|--|
| 문서 자동 양식 필드 자 모두 전근성 생정 읽기 않기 대지 백<br>리그 지정 등대그 지정 경사 보고서 도우에 운영 순석 소석 드림 역정<br>자동 테그 정 경사 보고서 도우에 운영 순석 소석 드림 백 역                                                                                                    | 영역 읽기 성역 순 영역 관<br>순서 설정 서 변경 서 적용<br>영역 읽기 순서 |                       |                                |  |
| / 시작 중청남도 점자도서관 p 서울점자도서관 .                                                                                                    | odf* x                                         |                       |                                |  |
| 4 4 7 7 7 7 7 7 7 7 7 7 7 7 7 7 7 7 7 7                                                                                                    |                                                |                       |                                |  |
| B-TH>                                                                                                    |                                                | 이 아파지는 이지             |                                |  |
|                                                                                                    |                                                | 서출심사도서판               |                                |  |
| 0 ⊕-# <td></td>                                                                                                    |                                                |                       | 녹음도서                           |  |
| С<br>Ф (17)<br>Ф (17)<br>Ф | 도서명                                            | 저자 / 출판사              | 구분                             |  |
| emints<br>emints<br>emint  | 울랄라 가족                                         | 강민재 / 창해(새우와 고래)      |                                |  |
| 8                                                                                                    | 브로맨스 북클럽                                       | 리사 케이 애덤스:최설희 / 황금시간  | 서울점자도서관<br>범위가 존재하는 셀 경우,      |  |
|                                                                                                    | 알로하. 나의 엄마들                                    | 이금이 / 창비              | 처음 시작하는 셀이 속한<br>'표 행'에 넣어줍니다. |  |
|                                                                                                    |                                                |                       |                                |  |

#### 4) 가장 큰 단위인 '표' 태그를 만들어 '표' 행 태그를 포함시켜 줍니다.

| <ul> <li>문 문 한 이 아 친···</li> <li>파일 용 변환 편집 재우기 및 서명 페이지 주석</li> </ul>                                                                                                    | 보기 양식 보안 접근성 도움말                                                 | 서울점자도서관.pdf + - 자유PDF |           | <mark>(</mark> · 찾기 |   |
|----------------------------------------------------------------------------------------------------|------------------------------------------------------------------|-----------------------|-----------|---------------------|---|
| 문서 자동 인식 원도 자         모두 전근성         설정         위기         위기         위기         대         대 | 다. 다음 다음<br>9 영역 환기 영역 순 3명 순<br>3 순서 설정 서 반경 서 적용<br>트 영역 환기 순서 |                       |           |                     |   |
| 시작 충정남도 점자도서관.p 서울점자도서관                                                                                                    | tpdf* x                                                          |                       |           |                     |   |
| 태그 ** 4                                                                                                    |                                                                  |                       |           |                     |   |
|                                                                                                    |                                                                  |                       |           |                     |   |
| e ⊞ <table><br/>e ⊞ <tr></tr></table>                                                                                                    |                                                                  |                       |           |                     |   |
|                                                                                                    |                                                                  |                       |           |                     |   |
|                                                                                                    |                                                                  |                       |           |                     |   |
| 9-5                                                                                                    |                                                                  | 서울점자도서관               |           |                     |   |
|                                                                                                    |                                                                  | 녹음도서                  |           |                     |   |
| Ø 8-€ <td></td> <td>[</td> <td></td> <td></td> <td>1</td>                                                                                                    |                                                                  | [                     |           |                     | 1 |
|                                                                                                    | E 2 P                                                            | विज्ञ ( केलोग)        |           |                     |   |
| CINS                                                                                                    | 노제성                                                              | 전자 / 물편지              |           |                     |   |
|                                                                                                    |                                                                  |                       |           | 1                   |   |
|                                                                                                    | 울랄라 가족                                                           | 강민재 / 창해(새우와 고래)      |           |                     |   |
| /2 ●-冊 <td></td> <td></td> <td></td> <td></td> <td></td>                                                                                                    |                                                                  |                       |           |                     |   |
|                                                                                                    | 브로맨스 북클럽                                                         | 리사 케이 애덤스:최설희 / 황금시간  | 서울점자도서관 ] |                     |   |
|                                                                                                    |                                                                  |                       |           |                     |   |
|                                                                                                    | 말로하. 나의 엄마들                                                      | <u> </u>              |           |                     |   |
|                                                                                                    |                                                                  |                       |           | 1                   |   |
|                                                                                                    |                                                                  |                       |           |                     |   |
|                                                                                                    |                                                                  |                       |           |                     |   |

5) '표 편집기' > '표 셀 속성' 기능을 통해 불규칙적인 표를 수정해 줍니다.

(1) 범위 지정이 필요한 셀을 선택 후 마우스 오른쪽 버튼 클릭, '표 셀 속성'에 들어갑니다.

#### 서울점자도서관

녹음도서

| 표 도서명            | 쩐 저자 / 출판사                                | 퍼 구분                                                    |
|------------------|-------------------------------------------|---------------------------------------------------------|
| ™<br>울랄라 가족      | ™<br>강민재 / 창해(새우와 고래)                     | TD<br>(1) 표 셀 속성(P)<br>표 편집기 옵션(O)<br>머리굴 셀 ID 자동 생성(I) |
| □□브로맨스 북클럽       | 꼬 <mark>□</mark> 리사 케이 애덤스;최설희 / 황금시간<br> | 서울점자도서관                                                 |
| ™<br>알로하, 나의 엄마들 | □ 이금이 / 창비                                |                                                         |

(2) 선택한 셀이 미치는 정도에 따라 범위를 지정해줍니다.

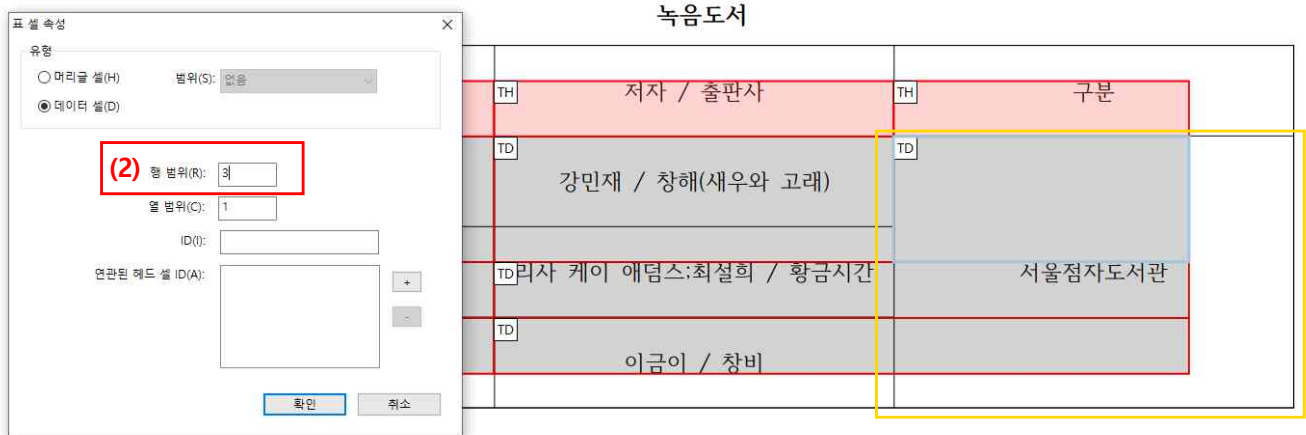

서울점자도서관

셀의 범위가 밑 3번째 행까지 영향을 미치기 때문에 행 범위를 3으로 지정해줍니다.

6) '헤더 셀' 각각 속성을 부여해줍니다.

속성값은 사용자 편의에 따라 설정해주면 됩니다.

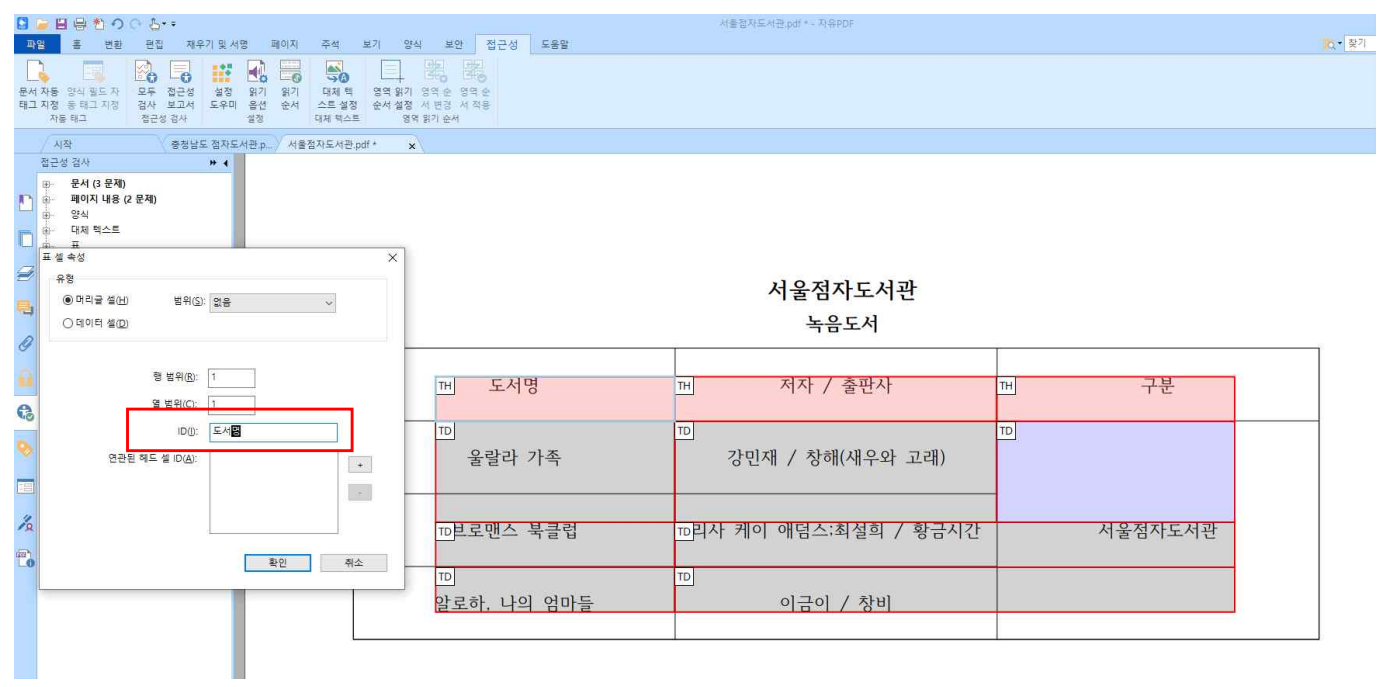

#### 7) '연관된 헤드 셀' 기능을 통해 '헤더 셀'과 '데이터 셀'을 서로 연결시켜 줍니다.

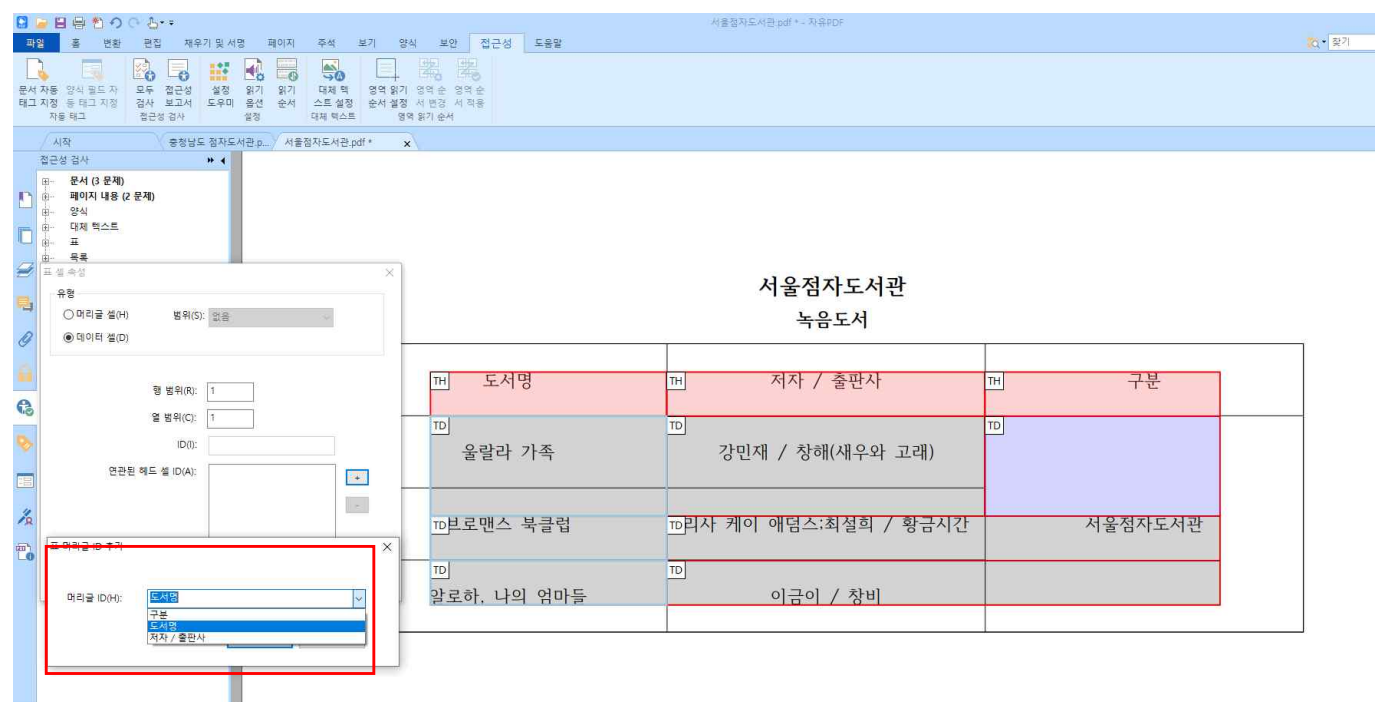

.

태그 지정을 통해 문서 내 표, 이미지, 텍스트에 대한 구분을 명확히 해주어야 합니다.

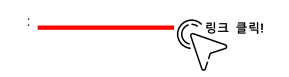

**1. 목록 태그 지정** 목록 태그를 사용하면 방대한 내용에 대해 체계적이고 효과적으로 전달할 수 있습니다.

1)' 접근성' 탭 > '읽기 순서' 도구를 이용하여 태그를 지정합니다. 목록 태그 지정은 오직 '태그 트리 창'에서만 가능합니다. 따라서, 1차적으로 '읽기 순서' 도구를 통해 임의로 태그를 지정한 후 2차적으로 '태그 트리 창'에서 태그 유형을 변경하여 지정해 주어야 합니다.

| B = B 한 · · · · · · · · · · · · · · · · · ·                                                                                                    | 디지털 접근권.pdf * - 자유PDF                                                                                                    |
|----------------------------------------------------------------------------------------------------|----------------------------------------------------------------------------------------------------|
| 파일 홈 변환 편집 채우기 및 서명 페이지 주석 보기 양식 보안 접근성 도움말                                                                                                    |                                                                                                    |
| 문자         문자         문자         전값         문자         문자         전값         전값         전 값         전 값         전 값         전 값         0 %         0 %         0 %         0 %         0 %         0 %         0 %         0 %         0 %         0 %         0 %         0 % <td></td> |                                                                                                    |
| 시작 티지털 접근권.pdf * x                                                                                                    |                                                                                                    |
| 태그 * •                                                                                                    |                                                                                                    |
| 🗧 🍕 🦓 A* A                                                                                                    |                                                                                                    |
| ▲ 8 · · · · · · · · · · · · · · · · · ·                                                                                                    |                                                                                                    |
| 위기 순서 수정 X                                                                                                    |                                                                                                    |
| 내용 주위에 사각향을 그린 다음 아래 버튼 중 하<br>나울 물릭합니다:                                                                                                    | 디지털 접근권                                                                                                    |
| · · · · · · · · · · · · · · · · · · ·                                                                                                    | 장애인의 정보접근권은 편의제공이 아닌 기본적인 권리입니다!                                                                                                    |
| 응사 물드만 그렇/@선(Q)                                                                                                    | 『P』『수입수단을 제공해야 하는 전자정보의 범위 확대                                                                                                    |
| Ø                                                                                                    | 에는 [누란을 제공해야 하는 전자정보의 범위를 '웹사이트'에서'모바일 앱, 부인정보단말기(키<br>[뉴스크], 지적장애인 전용 콘텐츠, 전자도서, 사물인터넷(IOT) 등까지 접근권의 범위를 법적                                              |
| N 전북 2(2) 전북 5(5) 섬(E)                                                                                                    | 전로 확대해야 합니다.                                                                                                    |
| 전북 3(3) 전북 6(6) 수석(№)     (№)                                                                                                    | 해 <mark>바 <b>보통신기술(ICT)은 의사소봉의 기반을 제공해</b>야.<br/>바</mark> 의 의사소통 구조에서 소외되거나 경시되었던 계증(시각장애인 뿐만 아니라 뇌병변장애                                                   |
| · · · · · · · · · · · · · · · · · · ·                                                                                                    | 입니지적발달장애인, 청각장애인 및 문자 해득농력이 떨어지는 저학력 계층 포함)에게 의사소<br>통음 할 수 있는 기반을 제공해야 합니다. 특히 문자 중심의 의사소통 환경을 뛰어넘어 열티<br>미디어 레케션이 인사스트 한경맨다 이사스트 강구하게 하는 클라운 금조해야 한 IFL |
| ★ 207(8)                                                                                                    | 한다가 재개에지의 의지도는 건강에서 의지도는 지금가게 있는 물것들을 가격해야 합니다.                                                                                                    |
|                                                                                                    | <sup>에 다</sup> 리적 공간의 제약을 극복할 환경 시스템 구축                                                                                                    |
| [·] 페이지 내용 그를 표시[2]<br>(·) 페이지 내용 순서(N)                                                                                                    | -여", "가상"이라고 지정되는 기술들을 더욱 발전시켜 기존의 의사소통 체계에서 발생하는<br>토니적 곳간상의 제약들을 극복할 환경 시스템을 만들어야 합니다.                                                                  |
| ● 구조 유형①                                                                                                    | 严 많을 개발시 장애포괄적 개념을 도입                                                                                                    |
| ☑ 표 셀 표시(W) ■                                                                                                    | 이 나<br>이 동신기술(ICT)을 개발할 때 장애포괄적 개념을 도입하여 장애구별 없이 누구나 다 이용<br>이 스 이는 통신기소이 티드를 쳐야 하니다.                                                                     |
| □ 단일 상자에 비슷한 요소 표시( <u>D</u> )                                                                                                    | 물 두 쓰는 승년가들에 되도록 예약 합격되.                                                                                                    |
| □표 및 그림 표시(L) ■                                                                                                    | (P) (P) <mark>사적인 전환</mark>                                                                                                    |
| 페이지 구조 지우기(U) 순서 패널 표시(Q)                                                                                                    | 에 비행한 전환이 매우 중요합니다. 우리 정부는 장애인의 정보접근권이 단순히 편의제공에<br>바란 측면으로 인식하고 있는 것 같습니다다. 하지만 장애인의 정보접근권은 편의제공 차원                                                      |
| 도움말(t) 닫기(C)                                                                                                    | 이 아닌 기본적인 권리보장이라는 인식 전환이 필요합니다.                                                                                                    |
|                                                                                                    | 글 머리 기호와 본문 내용을 구분하여                                                                                                    |
|                                                                                                    | 데그르 지저하니다.                                                                                                    |
|                                                                                                    | 테구글 이야합되니.                                                                                                    |

2) '태그 트리 창'을 통해 태그 유형을 변경합니다.

(1) 글 머리 기호에 해당하는 태그를 shift + 마우스 왼쪽 버튼을 클릭하여 모두 선택합니다.

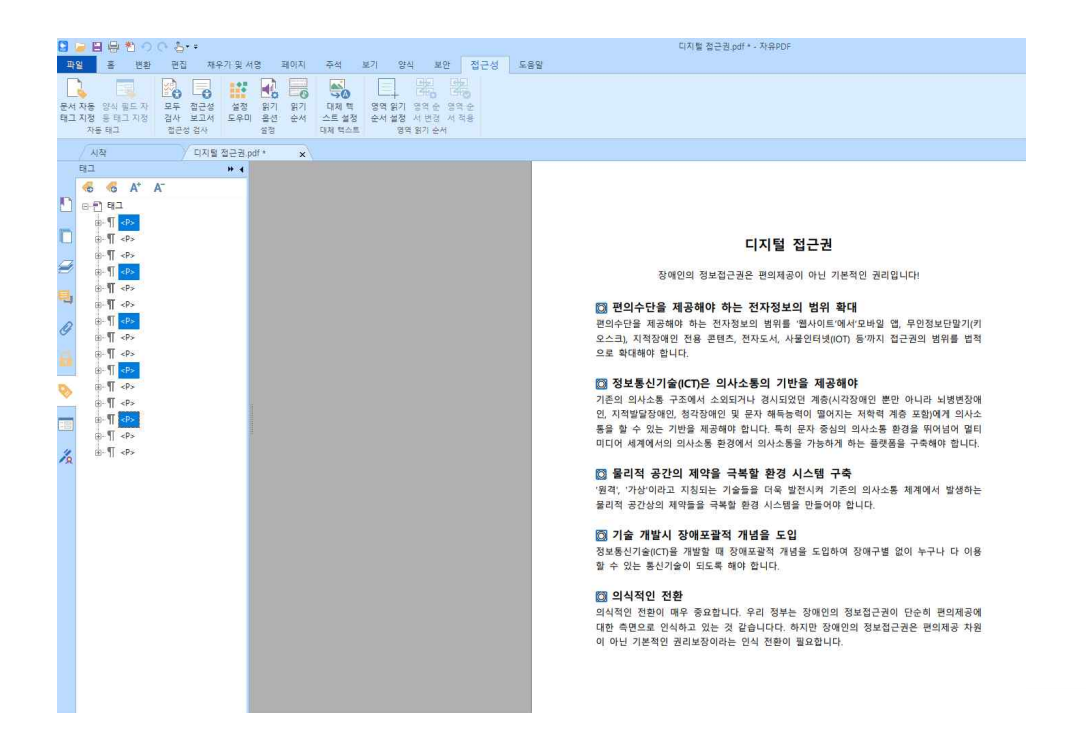

(2) 속성에 들어가 글 머리 기호를 뜻하는 라벨(Lbl)로 설정해줍니다.

| S → E 문 한 ○ ○ 4··· 파일 홈 변환 편집                                                                                                    | 재우기 및 서명 페이지 주석 보기 양식 보안 접근성 도움말                                                                                                    | 디지털 접근권.pd                                                                                                    |
|----------------------------------------------------------------------------------------------------|----------------------------------------------------------------------------------------------------|----------------------------------------------------------------------------------------------------|
| 문서 자동 양식 팔드 자<br>태그 지정 동 태그 지정 접근성 검사<br>자동 태그                                                                                                    | 값         값         %         %         %         %         %         %         %         %         %         %         %         %         %         %         %         %         %         % |                                                                                                    |
| / মন্ধ 🔰 🖓 🖓                                                                                                    | 지털 접근권.pdf * 🗙                                                                                                    |                                                                                                    |
| 태그                                                                                                    | 기계 속성                                                                                                    | ×                                                                                                    |
| 6       6       A*       A*         0       0       4.101>         0       0       1.101>         0       0       1.101>         0       0       1.101>         0       0       1.101>         0       0       1.101>         0       0       1.101>         0       0       1.101>         0       0       1.101>         0       0       1.101>         0       0       1.101>         0       0       1.101>         0       0       1.101>         0       0       1.101>         0       0       1.101>         0       0       1.101>         0       0       1.101>         0       0       1.101>         0       0       1.101>         0       0       1.101>         0       0       1.101>         0       0       1.101>         0       0       1.101>         0       0       1.101>         0       0       1.101>         0       0       1.101> | 내용       태그 색상         유형(Π):       ●         직험(Π):       ●         실제 텍스트(Λ):       ●         대체 텍스트(Λ):       ●         D(D):       ●         D(O):       ●         한 아(Π):       ●         태그 편집(Ε)       특성 클래스 편집(S)                                                                                                    | 문기 것<br>Control control control |
|                                                                                                    | 할                                                                                                    | 수 있는 통신기술이 되도록 해이                                                                                                    |

(3) 동일한 방식으로, 본문 내용에 해당하는 태그를 모두 선택한 후 목록 항목 본문(LBody)로 설정합니다.

| 관 · · · · · · · · · · · · · · · · ·                                                                                     | 재우가 및 서명 페이지 주석 보기 안식 보안 진근성 도움알<br>정 열정 읽기 있기 대체 및<br>서 도우미 공산 보수 도움값 정역 밝기 당숙 운영수<br>대체 도우미 공산 문서 소로 실정 역 밝기 순서<br>영역 밖기 운영 수 운영수<br>대체 목사 공산 감정 가 운영수 영역 순 | 다지말 접근권.pdf > - 자유PDF                                                                                                    |
|----------------------------------------------------------------------------------------------------|----------------------------------------------------------------------------------------------------|----------------------------------------------------------------------------------------------------|
| 1     1     1     1     1       1     0     5     6     4     4       1     0     1     1     1       2     0     < Lb1 | 가정 속성         가정 속성         내용 위그 색상         유왕(1) 목록 왕목 분문                                                                                                   | 모       미지털 접근권         권은 편의제공이 아닌 기본적인 권리입니다.         면 편의제공이 아닌 기본적인 권리입니다.         보 편의제공이 아닌 기본적인 권리입니다.         면 편의제공이 아닌 기본적인 권리입니다.         면 편의제공이 아닌 기본적인 권리입니다.         면 편의 변경, 이 등까지 접근권의 범위를 법칙         보 편 해 분석이 떨어져 보험 법, 부인정보답발기(건<br>전자도서, 사용인터넷(OT) 등까지 접근권의 범위를 법칙         보 편 해 분석이 떨어지 분석인 정반 아니다 되질 변경적<br>실시 의사소통을 기능하게 하는 물것들을 구속해야 합니다.         보 면 책 분석에 가 가동 및 가능을 전체적 가 발정하는<br>권신 의사소통을 기능하게 하는 물것들을 구속해야 합니다.         모 면 적 보석에 가 가동 및 전체가 가동 및 전자도를 체격해서 발정하는<br>권신 신문 유신가 올아 입다.         모 면 적 보석에 가 건물 모 입해의 정애구별 없이 누구나 다 아랍<br>할 수 있는 휴산기술이 되도록 해야 합니다.         와 예약되면 전체 가동 및 전체를 도입해여 정애구별 없이 누구나 다 아랍<br>할 수 있는 휴산기술이 되도록 해야 합니다.         와 대부적인 전환에 해 동요합니다. 위해 정부는 영해면 정보접근권에 단순해 편의해야 해당<br>입은 신문 한 인해해 것 같은 데에 하는 것 같은 데 이번 것 이번 것 비원 전체 이 관리 분석이 관리 분석이 가지 분석이 관리 분석이 관리 것 같은 편 이해 것 비원 것 인해 관심 관심 사람이 정요합니다. |

(4) '목록 항목' 태그를 필요에 따라 추가한 뒤'라벨', '목록 항목 본문'이 '목록 항목' 태그에 속하도록 넣어줍니다.

|                              | ∃*1•00.5•=<br>⊎na ax noninium no                                                                                                    | 지 조선 법기 이시 법이 전국선                     | 디지함 접근권.pdf + - 자유PDF                                                                                                    |  |
|------------------------------|----------------------------------------------------------------------------------------------------|---------------------------------------|----------------------------------------------------------------------------------------------------|--|
| 문서 자동 '양'<br>태그 지정 등<br>자동 태 | 비원도자 모두 전문성 설정 위기 및 비<br>비그지정 검사 보고자 도우미 음선 설<br>고                                                                                                    | · · · · · · · · · · · · · · · · · · · |                                                                                                    |  |
| / 시작                         | 디지털 접근권.pdf *                                                                                                    | ×                                     |                                                                                                    |  |
|                              | × 4<br>5 A* A <sup>-</sup>                                                                                                    |                                       |                                                                                                    |  |
|                              | - 🧭 «LBody»                                                                                                    |                                       | 니시일 접근권                                                                                                    |  |
|                              | i-⊘ <lbody><br/>▼<li></li></lbody>                                                                                                    |                                       | 장애인의 정보접근권은 편의제공이 아닌 기본적인 권리입니다!                                                                                                    |  |
|                              | <ld> <lbody> <lbody> <lbody></lbody></lbody></lbody></ld>                                                                                                    |                                       | ⑦ 편의수단을 제공해야 하는 전자정보의 범위 확대<br>편의수단을 제공해야 하는 전자정보의 범위를 웹사이트'에서'모바일 앱, 무인정보단필기(키<br>오스크, 지적3명한 전용 관련조, 전자도서, 사용인티넷(IOT) 등까지 접근관의 범위를 범적<br>으로 확대해야 합니다.                                                                                           |  |
|                              | <ul> <li>4LUN     <li>4LUN     <li>4LBody&gt;     <li>4LN     <li>4LN     <li>4LN     <li>4LN     <li>4LN     <li>4LN     <li>4LN     </li> </li></li></li></li></li></li></li></li></li></ul> |                                       | ③ 정보통신기술(CD은 의사소통당 기반을 제공해야<br>기존의 의사소통 구조에서 소뢰되거나 경시되었던 계정(시작경역) 뿐만 여니라 뇌병변경역<br>인, 지작별당경역인, 영각경역인 및 문사 체통농적이 의자신는 저막력 개종 포함(여개 의사소<br>통종 할 수 있는 기반을 제공해야 됩니다. 특히 문자 정심의 의사소총 방경을 해야(여) 정되<br>미디어 세계에서 의 의사소통 방장에서 외사소통증 가장해야 지는 물맞돌을 구축해야 합니다. |  |
|                              |                                                                                                    |                                       | ② 물리적 공간의 제약을 극복할 환경 시스템 구축<br>'원격, 가장'이리고 지칭되는 기술들을 더욱 발전시켜 기존의 의사소통 체계에서 발생하는<br>물리적 공간상의 체약들을 극복할 환경 시스템을 만들어야 합니다.                                                                                                    |  |
| đ                            | - <b>⊘</b> ≺LBody≻                                                                                                    |                                       | ③ 기술 개발시 장애포괄적 개념을 도입<br>정보통신기술(CT)을 개발할 때 장애포괄적 개념을 도입하여 장애구별 없이 누구나 다 이용<br>할 수 있는 통신기술이 되도록 해야 합니다.                                                                                                    |  |
|                              |                                                                                                    |                                       | ③ 의식적인 전환<br>의식적인 전환이 매우 중요합니다. 우리 정부는 장애인의 정보접근권이 단순히 편의제공에<br>다한 측면으로 인석하고 있는 것 같습니다다. 하지만 장애인의 정보접근권은 편의제공 차원<br>이 아닌 기본적인 권리보장이라는 안식 전환이 필요합니다.                                                                                              |  |
|                              |                                                                                                    |                                       |                                                                                                    |  |

#### (5) '목록' 태그를 추가한 뒤 '목록 항목' 태그를 안에 넣어줍니다.

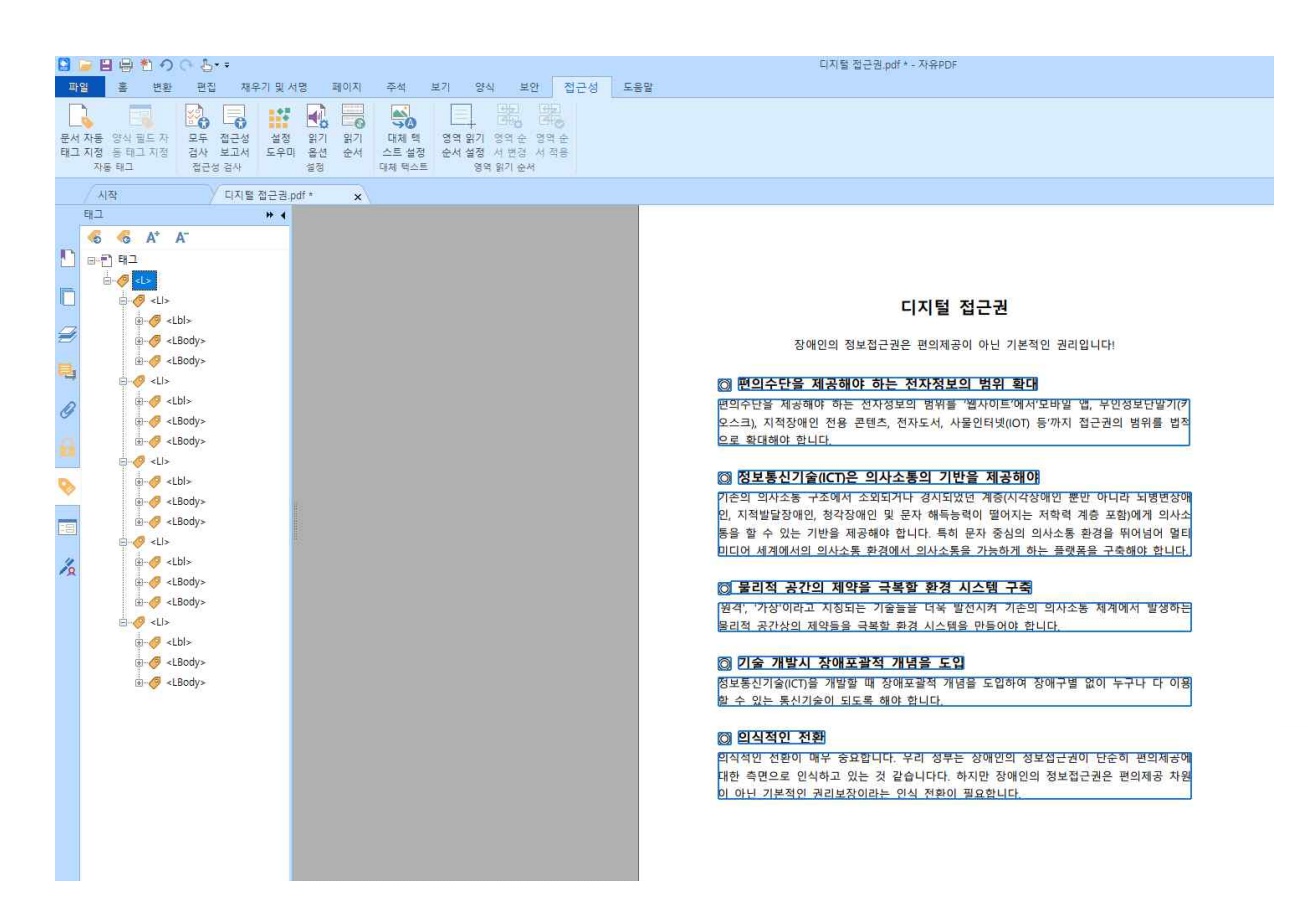

.

.

태그 지정을 통해 문서 내 표, 이미지, 텍스트에 대한 구분을 명확히 해주어야 합니다.

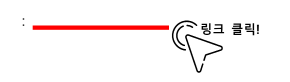

#### 1. 양식 태그 지정

1) 정보를 기입할 수 있도록 대화형 양식 필드로 만들어주어야 합니다.

(1) '양식' > '양식 필드 인식 실행' 기능을 이용하면 자동으로 필드가 인식됩니다.
 다만, 컴퓨터 자체에서 자동적으로 이루어지기 때문에 정확도가 떨어집니다.
 따라서, 반드시 사용자가 추가로 검토를 진행해야 합니다.

| S 🔒 🗄 🖶 🕐 이 이 집·**                                                                                                    | 1.pdf - 자유PDF                                       |
|----------------------------------------------------------------------------------------------------|-----------------------------------------------------|
| 파일 홈 변환 편집 채우기 및 서명 페이지 주석 보기 양식 보안 접근성 도움말                                                                                                    |                                                     |
| ● 6도구         ●         ●         ●         ●         ●         ●         ●         ●         ●         ●         ●         ●         ●         ●         ●         ●         ●         ●         ●         ●         ●         ●         ●         ●         ●         ●         ●         ●         ●         ●         ●         ●         ●         ●         ●         ●         ●         ●         ●         ●         ●         ●         ●         ●         ●         ●         ●         ●         ●         ●         ●         ●         ●         ●         ●         ●         ●         ●         ●         ●         ●         ●         ●         ●         ●         ●         ●         ●         ●         ●         ●         ●         ●         ●         ●         ●         ●         ●         ●         ●         ●         ●         ●         ●         ●         ●         ●         ●         ●         ●         ●         ●         ●         ●         ●         ●         ●         ●         ●         ●         ●         ●         ●         ●         ●         ● </th <th>전 상 순서<br/>전 필드 강조</th> | 전 상 순서<br>전 필드 강조                                   |
| 시작 Lodf x                                                                                                    |                                                     |
| 페이지 »                                                                                                    |                                                     |
|                                                                                                    | 필드 인식 오류                                            |
|                                                                                                    | 필드로 잘못 인식되어 삭제해 주어야 합니다.                            |
|                                                                                                    |                                                     |
|                                                                                                    | 서식 위임장                                              |
|                                                                                                    |                                                     |
|                                                                                                    |                                                     |
|                                                                                                    | 의 인 자                                               |
| Ø                                                                                                    |                                                     |
|                                                                                                    | 이름 생년월일                                             |
| •                                                                                                    | 위임하는 지하버경 주소 저하버경                                   |
|                                                                                                    | (1) 11. (1) we up to a set of the set               |
|                                                                                                    |                                                     |
| 1/2                                                                                                    | 이름 생년월일                                             |
|                                                                                                    | (서명 또는 인)                                           |
|                                                                                                    | 위임받는 위임하는 사람과의 관계 전화번호                              |
|                                                                                                    | 小官 ろん                                               |
|                                                                                                    | TT.                                                 |
|                                                                                                    |                                                     |
|                                                                                                    |                                                     |
|                                                                                                    | 긴급재난지원금 신정 상품권선물카드 구령 이의신정<br>미워내용                  |
|                                                                                                    | I J I J I J                                         |
|                                                                                                    | 의 의인하는 사람은 의 의인방는 사람에게 의 미워내용에 과하 모든 귀리와 이모르 의어하니다. |
|                                                                                                    | 피드 이시 시패 으르                                         |
|                                                                                                    | 골드 전역 열째 조규<br>코드는 아이라의 아이가 아이라는 수이에 드셨다.           |
|                                                                                                    | 필드가 인식되지 않아 사용자가 주가해 주어야 합니다.                       |
|                                                                                                    | 년 월 일                                               |
|                                                                                                    |                                                     |

(2) '양식' > '양식 필드' 기능은 사용자가 직접 필드를 설정할 수 있습니다.
 '양식 필드' 기능에 대한 자세한 사용은 "양식 태그 지정하기" 매뉴얼을 참고바랍니다.

| <mark>월 🝃 팀 문 1</mark> 이 이 상···                                                                                                    | 1.pdf - 자유PDF                                       |
|----------------------------------------------------------------------------------------------------|-----------------------------------------------------|
| 파알 홈 변환 편집 채우기 및서명 페이지 주석 보기 양식 보안 접근성 도움                                                                                                    |                                                     |
| ● 순도구         ●         ●         ●         ●         ●         ●         ●         ●         ●         ●         ●         ●         ●         ●         ●         ●         ●         ●         ●         ●         ●         ●         ●         ●         ●         ●         ●         ●         ●         ●         ●         ●         ●         ●         ●         ●         ●         ●         ●         ●         ●         ●         ●         ●         ●         ●         ●         ●         ●         ●         ●         ●         ●         ●         ●         ●         ●         ●         ●         ●         ●         ●         ●         ●         ●         ●         ●         ●         ●         ●         ●         ●         ●         ●         ●         ●         ●         ●         ●         ●         ●         ●         ●         ●         ●         ●         ●         ●         ●         ●         ●         ●         ●         ●         ●         ●         ●         ●         ●         ●         ●         ●         ●         ●         ●         ● </th <th>전 전 전 전 전 전 전 전 전 전 전 전 전 전 전 전 전 전 전</th>                                                                                                    | 전 전 전 전 전 전 전 전 전 전 전 전 전 전 전 전 전 전 전               |
| 시작 1.pdf x                                                                                                    |                                                     |
|                                                                                                    |                                                     |
|                                                                                                    |                                                     |
|                                                                                                    |                                                     |
|                                                                                                    |                                                     |
|                                                                                                    |                                                     |
|                                                                                                    | 위 임 장                                               |
|                                                                                                    | 이름 생년월일<br>의이하느                                     |
|                                                                                                    | 사람 주소 전화번호                                          |
|                                                                                                    |                                                     |
| Za and a second second | 이름 생년월일<br>(서명 또는 인)                                |
|                                                                                                    | 위임받는 위임하는 사람과의 관계 전화번호.                             |
|                                                                                                    | · 118                                               |
|                                                                                                    |                                                     |
|                                                                                                    | 기급재난지원금 시청 상품관서불카드 수령 이외시청                          |
|                                                                                                    | 민원내용                                                |
|                                                                                                    |                                                     |
|                                                                                                    | 위 위임하는 사람은 위 위임받는 사람에게 위 민원내용에 관한 모든 권리와 의무를 위임합니다. |
|                                                                                                    |                                                     |
|                                                                                                    | 년 월 일                                               |
| 7 S                                                                                                    |                                                     |

- 2) 필드 인식 작업을 마무리하였으면, '양식' 태그를 지정합니다.
- (1) '읽기 순서' 도구를 활성화 한 후 태그 지정하고자 하는 필드를 드래그 합니다.
- (2) '읽기 순서' 도구에서 '양식 필드'를 선택합니다.

| S 🕞 표 물 한 이 아 옵标                                                                                                    | 채난지원금 위입장.pdf * - 자유PDF                             |
|----------------------------------------------------------------------------------------------------|-----------------------------------------------------|
| 패열 홈 변환 편집 채우기 및 서명 페이지 주석 보기 양식 보안 접근성 도움말                                                                                                    |                                                     |
| 관계 사용 안식 표도 사 모두 경관성<br>관계 사용 안식 표도 사 모두 경관성<br>편리 지정 등 패리 지정 등 패리 지정<br>자동 목미 - 원관성 공사 변경 사 적용<br>가지 목미 - 원관성 공사 변경 사 적용<br>대제 목 연합 밝기 연락 순 경락 순<br>선수로 설정 안상 시 적용<br>대제 목도 연합 방기 연락 수 경락 순<br>관계 목도 연합 방기 연락 수 경락 순<br>관계 목도 연합 방기 연락 수 경락 순<br>관계 목도 연합 방기 연락 수 경락 순<br>관계 목도 연합 방기 연락 수 경락 순<br>관계 목도 연합 방기 연락 수 경락 순<br>관계 목도 연합 방기 연락 수 경락 순<br>관계 목도 연합 방기 연락 수 경락 순<br>관계 목도 연합 방기 연락 수<br>관계 목도 연합 방기 순<br>관계 목도 연합 방기 순<br>관계 목도 연합 방기 순<br>관계 목도 연합 방기 순<br>관계 목도 연합 방기 순<br>관계 목도 연합 방기 순<br>관계 목도 연합 방기 순<br>관계 목도 연합 방기 운<br>관계 목도 연합 방기 운<br>관계 목도 연합 방기 운<br>관계 목도 연합 방기 운<br>관계 목도 연합 방기 운<br>관계 목도 연합 방기 운<br>관계 목도 연합 방기 운<br>관계 목도 연합 방기 운<br>관계 목도 연합 방기 운<br>관계 목도 연합 방기 문<br>관계 목도 연합 방기 운<br>관계 목도 연합 방기 문<br>관계 목도 연합 방기 운<br>관계 목도 연합 방기 음<br>관계 목도 연합 방기 음<br>관계 목도 연합 방기 음<br>관계 목도<br>관계 목도<br>관계 목도<br>관계 목도<br>관계 목도<br>관계 목도<br>관계 목도<br>관계 목도<br>관계 목도<br>관계 목도<br>관계 목도<br>관계 목도<br>관계 목도<br>관계 목도<br>관계 목도<br>관계 목도<br>관계 목도<br>관계 목도<br>관계 목도 |                                                     |
| 시작 재난지원금 위엄장.pdf * x                                                                                                    |                                                     |
| 페이지 >> +                                                                                                    |                                                     |
|                                                                                                    |                                                     |
|                                                                                                    | 1                                                   |
|                                                                                                    |                                                     |
| 내용 주위에 사각형을 그린 다음 아래 버튼 중 하 나물 물릭합니다:                                                                                                    | N3 H88                                              |
| ·····································                                                                                                    |                                                     |
|                                                                                                    | 의 이 자                                               |
|                                                                                                    |                                                     |
|                                                                                                    | 이이러나 (1)                                            |
| 제목 2(2) 제목 5(5) 설(5)                                                                                                    | 사람 주스 전화번호                                          |
| 제목 3(3) 제목 6(6) 수식(M)                                                                                                    |                                                     |
| ある(の) トラ(7) 明治(の)月四弓(の)                                                                                                    | 이로 새너희이                                             |
|                                                                                                    | (서명 또는 인)                                           |
| 표 편집기(6)                                                                                                    | 위임받는 위임하는 사람과의 관계 전화번호.                             |
|                                                                                                    | 사람                                                  |
| ☑ 페이지 내용 그름 표시(2) ■                                                                                                    | 주소                                                  |
| ○페이지 내용 순서(1)                                                                                                    |                                                     |
|                                                                                                    |                                                     |
| M 표 열 표시(W)                                                                                                    | 긴급재난지원금 선정 상품관선불카드 수령 이의신청 미워내요                     |
| □ 단열 상사에 미숫한 보조 표시(①)                                                                                                    |                                                     |
|                                                                                                    |                                                     |
| 페이지 구소 지우기(U) 순서 채별 표시(O)                                                                                                    | 위 위임하는 사람은 위 위임받는 사람에게 위 민원내용에 관한 모든 권리와 의무를 위임합니다. |
| 도움말면 닫기(0)                                                                                                    |                                                     |
|                                                                                                    | <i>i</i>                                            |
|                                                                                                    | 13 21 01                                            |
| · · · ·                                                                                                    | 12 12 12                                            |

- 3) '양식' 태그가 지정되었으면, 양식 필드에 대한 대체 텍스트를 입력해줍니다.
- (1) 태그가 지정된 양식 필드를 마우스 오른쪽 버튼으로 클릭하고 '양식 필드 텍스트 편집'을 실행합니다.
  (2) 대체 텍스트 입력 후 과정을 마무리합니다.

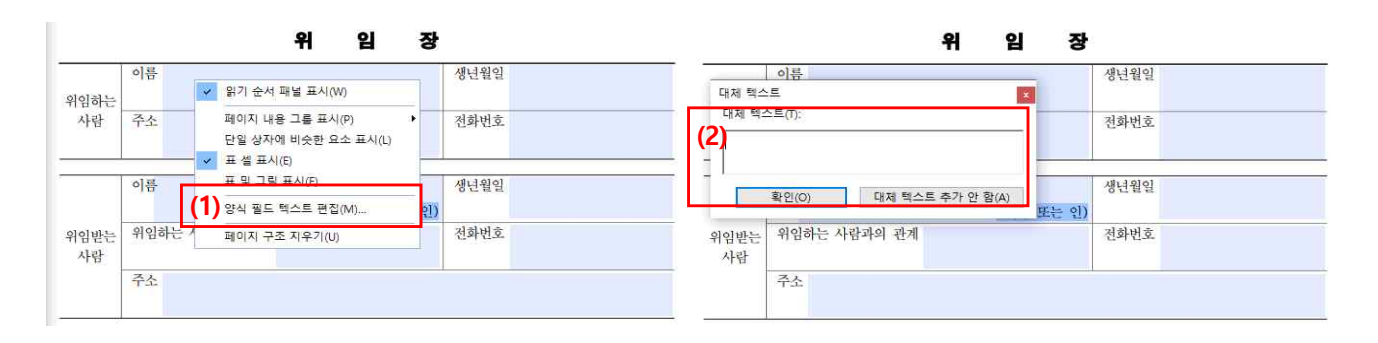

태그 지정을 통해 문서 내 표, 이미지, 텍스트에 대한 구분을 명확히 해주어야 합니다.

#### 1. 모두 검사

.

재검사를 통해 해결되지 않은 문제들을 확인합니다.

| 🖸 🚂 🗄 🔁 O O Are                       |                                             | 디지털 접근권.pdf * - 자유PDF                                                         |
|---------------------------------------|---------------------------------------------|-------------------------------------------------------------------------------|
| 파일 홈 변환 편집 채우기 5                      | (서명 페이지 주석 보기 양식 보안 접근성 도움말                 |                                                                               |
|                                       |                                             |                                                                               |
|                                       |                                             |                                                                               |
| 문서 자동 양식 필드 자 모두 접근성 설                | 정 읽기 읽기 대체핵 영역읽기 영역순 영역순                    |                                                                               |
| 태그 지정 등 태그 지정 검사 보고서 도3               | P미 옵션 순서 스트 설정 순서 설정 서 변경 서 적용              |                                                                               |
| 자동 태그 접근성 검사                          | 설정 대체 텍스트 영역 읽기 순서                          |                                                                               |
| 시장 티지랑 하고                             | B off *                                     |                                                                               |
| 전규성 건사 *                              |                                             |                                                                               |
|                                       |                                             |                                                                               |
| ····································· | 접근성 검사기 옵션                                  | X                                                                             |
|                                       | 점검 옵션(모든 범주의 31 중 32)                       |                                                                               |
| 이하게 같은 편에 가능히                         |                                             |                                                                               |
| ····································· | 범주(G): 문서 ~                                 | 이지터 저그리                                                                       |
| 이 기보 언어 . 토가                          |                                             | 니시걸 집근권                                                                       |
| 🥖 👩 제목 - 실패                           |                                             |                                                                               |
| - 🕜 책갈피 - 통과                          | 년 문서가 이미지 전용 PDF가 아닙니다.                     | 상애인의 성보접근권은 편의제공이 아닌 기본적인 권리입니다!                                              |
| 📑 👘 색상 대비 - 수동 점검 필요                  | ☑ 태그가 지정된 PDF 문서                            |                                                                               |
| - 페이지 내용 (2 문제)                       | 문서 구조가 논리적 읽기 순서를 제공합니다                     | ▶단을 제공해야 하는 전자정보의 범위 확대                                                       |
| 🕢 🛛 😳 태그가 지정된 내용 - 실패 (9 문7           |                                             | 제공해야 하는 전자정보의 범위를 '웹사이트'에서'모바일 앱, 무인정보단말기(키                                   |
| 🕑 태그가 지정된 주석 - 통과                     |                                             | 적장애인 전용 콘텐츠, 전자도서, 사물인터넷(IOT) 등'까지 접근권의 범위를 법적                                |
| 💼 🚫 덥 순서 - 실패                         | └ 문서 세복이 세복 표시줄에 표시되어 있습니다                  | 해야 합니다.                                                                       |
| 🎴 🔣 문서 인코딩 - 통과                       | ☑ 책갈피가 태용량 문서에서 제공됩니다                       |                                                                               |
| 👝 🗌 📀 태그가 지정된 멀티미디어 - 통과              | ☑ 문서에 적절한 색상 대비가 있습니다                       | 통신기술(ICT)은 의사소통의 기반을 제공해야                                                     |
| 崎 💮 화면 깜박임 - 통과                       |                                             | 사소통 구조에서 소외되거나 경시되었던 계층(시각장애인 뿐만 아니라 뇌병변장애                                    |
|                                       |                                             | 탁장애인 청각장애인 및 문자 해동능력이 떨어지는 저학력 계층 포함에게 이사소                                    |
|                                       | 저제 서행()) 모든 지으기(8)                          | 이는 기반은 제구해야 하니다. 특히 문자 주십이 이사스토 화경은 뛰어넘어 먹다                                   |
|                                       | EN E 10 - 1 - 1 - 1 - 1 - 1 - 1 - 1 - 1 - 1 | 제에서의 의사소통 화경에서 의사소통을 가능하게 하는 플랫폼을 구축해야 하니다                                    |
|                                       | ыли <i>ви</i>                               |                                                                               |
| 이 데그가 시장된 양의 월드 - 동과                  |                                             | H 고가이 제야은 그분하 하겨 비스테 그츠                                                       |
| ····································· | □ 접근성 보고서 만들기(B) 선택(E)                      | 위 승인의 세력을 역약할 원정 시끄러 가죽                                                       |
| 이 가리 대체 평소트 , 통과                      | 문서에 보고서 점부(D)                               | 8 이다고 시정되는 기술물을 다혹 일신시켜 기존의 의사소중 세계에서 열양하는<br>1000 제0550 구나한 원과 비스템이 미드에서 한비로 |
| ····································· |                                             | [[영의 세역물을 약속일 완경 시스템을 만들어야 합니다.                                               |
| ◎ 내용과 연관됨 - 통과                        | [건건사기가 시작될 때 이 대한 사자 표시/D                   |                                                                               |
| 주석 승김 - 통과                            |                                             | 개발시 상애포괄적 개념을 도입                                                              |
| 🕢 기타 요소 대제 텍스트 - 통과                   |                                             | (CT)을 개발할 때 장애포괄적 개념을 도입하여 장애구별 없이 누구나 다 이용                                   |
| i i                                   | 음생(D) 전사 시장(S) 죄소(C)                        | · 동신기술이 되도록 해야 합니다.                                                           |
| 💮 형 - 통과                              |                                             |                                                                               |
| - 🚫 TH 및 TD - 통과                      |                                             | , , 벽인 전환                                                                     |
| - 🕑 해더 - 통과                           | 의식적                                         | 인 전환이 매우 중요합니다. 우리 정부는 장애인의 정보접근권이 단순히 편의제공에                                  |
| - 🕗 규칙적임 - 통과                         | 대한                                          | 측면으로 인식하고 있는 것 같습니다다. 하지만 장애인의 정보접근권은 편의제공 차원                                 |
| - 🗥 요약 - 건너뜀                          | 이아                                          | 닌 기본적인 권리보장이라는 인식 전환이 필요합니다.                                                  |
| - <b>목록</b>                           |                                             |                                                                               |
| 🕑 목록 항목 - 통과                          |                                             |                                                                               |
| 🥑 Lbl 및 LBody - 통과                    |                                             |                                                                               |
|                                       |                                             |                                                                               |
| ~ 💟 익을만 당엽 - 동파                       |                                             |                                                                               |
| <                                     | >                                           |                                                                               |

#### 2. 기타 항목에 대한 수정

마무리 단계로, 해결되지 않은 문제들에 대해 수정 작업을 진행합니다. 개별 항목에 관한 수정 방법을 확인하려면 마우스 오른쪽 버튼 클릭, '설명' 을 선택합니다.

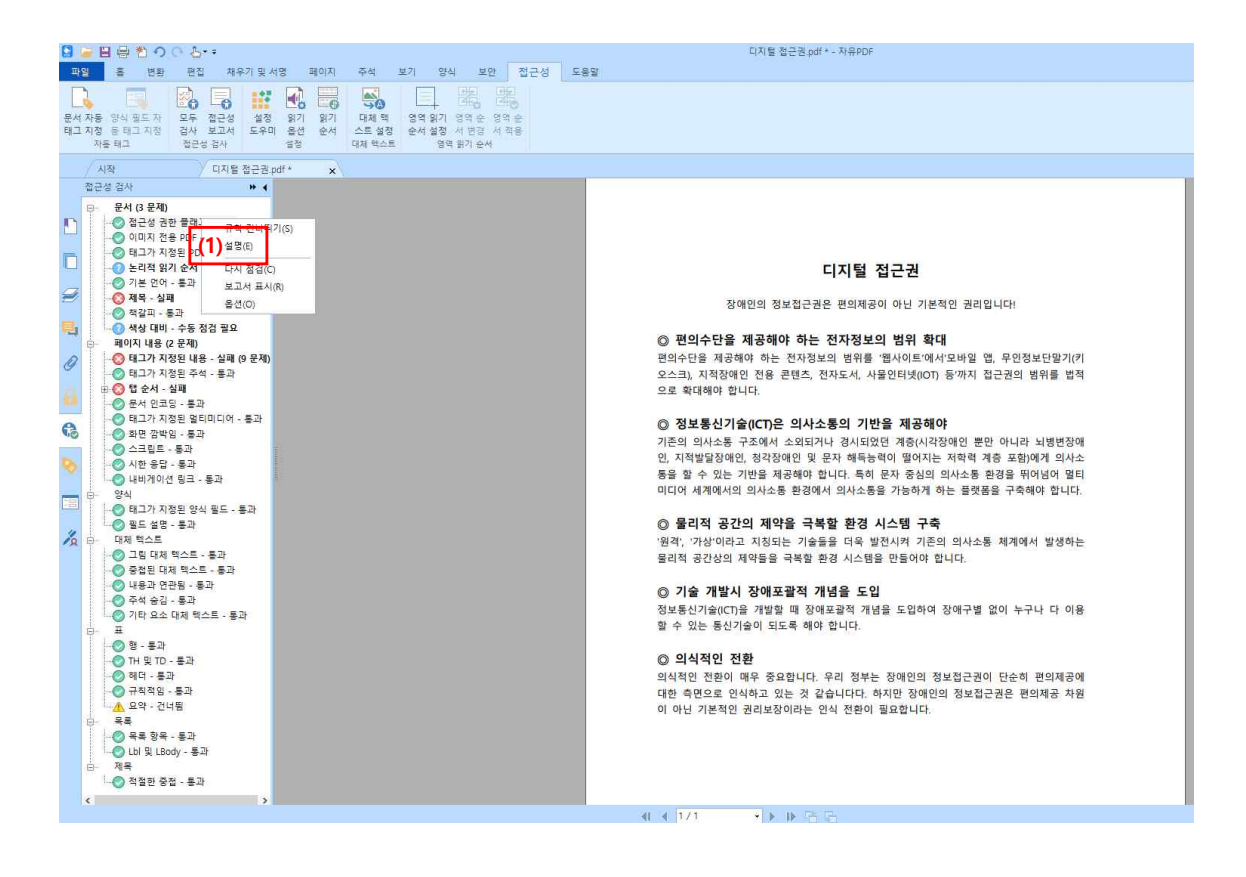

| Ж | 빈번하게 발생하는 접근성 검 | 검사  | 실패 | 항목은? |
|---|-----------------|-----|----|------|
|   | (다루지 않은 내용을 중심으 | .로) |    |      |

#### 1. 태그가 지정된 내용 / 주석

문서의 모든 내용 / 주석에 대한 태그 지정이 되어있는지 확인하는 항목으로 의미 없는 구분선, 배경까지도 검사가 적용되기 때문에 실패가 나올 확률이 높습니다.

- (1) '패널 탐색' > '내용' 패널에 들어갑니다
- (2) 의미 없는 구분선, 배경 항목에 대하여 '아티팩트 만들기'를 클릭합니다.

| ର ୯ 🖞 🖯 🗑 🗧                                               | 참 ₩리어프리(접근상 반영) 자유PDF                                                                                                    |
|-----------------------------------------------------------|----------------------------------------------------------------------------------------------------|
| 파일 좀 변환 위                                                 | 1컵 채우기 및서영 페이지 주석 보기 양식 보안 접근성 도운함                                                                                                    |
| 문서 자동 양식 필드 자<br>태그 지정 등 태그 지정 경<br>자동 태그                 | →         →         →         →         →         →         →         →         →         →         →         →         →         →         →         →         →         →         →         →         →         →         →         →         →         →         →         →         →         →         →         →         →         →         →         →         →         →         →         →         →         →         →         →         →         →         →         →         →         →         →         →         →         →         →         →         →         →         →         →         →         →         →         →         →         →         →         →         →         →         →         →         →         →         →         →         →         →         →         →         →         →         →         →         →         →         →         →         →         →         →         →         →         →         →         →         →         →         →         →         →         →         →         →         →         →         →                                                                                                            |
| / মাজ্ব                                                   | · 배리어프리(접근상 반응 ×                                                                                                    |
| 내용                                                        | » (                                                                                                    |
| <ul> <li>한 1 페이저</li> <li>1 페이지</li> <li>다 7 석</li> </ul> | 변경(pdf                                                                                                    |
| - · · · · · · · · · · · · · · · · · · ·                   | 년만 12 월 24년71(1)<br>[JUR2 북쪽: 삭제(D)<br>5 1974년                                                                                                    |
| 🖅 🔓 🔁 컨테이너네                                               | · 카락이나 다른 아름으로 선택 저장(<)                                                                                                    |
|                                                           | 생활 활용에서 나용 젖기(C)<br>젖기(D                                                                                                    |
| Ø                                                         | 아리픽트 만들기(8)                                                                                                    |
|                                                           |                                                                                                    |
| e.                                                        |                                                                                                    |
|                                                           | 43(P)                                                                                                    |
|                                                           |                                                                                                    |
| (4) //                                                    |                                                                                                    |
| (1)*                                                      | 1071년 유명 전쟁과 생활자기자가센터에서 고객의 있는 가족 성격                                                                                                    |
|                                                           | 1071년 1월 18년 2년에 1월 20년 1월 20년<br>(Durint The delign)에 대한 보인 보시가 성관하게 관리 관리<br>전문이나 기주환경에서 승을 없어는 등 강애가 있는 사람이 사회생활을 하                                                                                                    |
|                                                           | 는 대 통리적인 철색(패이하)를 개기한다는 하기도 전문학계에서 처음 사용<br>되었는데 취금에는 모든 문서에서 사용하고 있다.                                                                                                    |
|                                                           | 주맥이나 도로 동네시키 문지적 전체를 이나라 가지가 취실 등을 제품하<br>는 해도되기 가보지가 하는 해외에서나 시간을 통해되었다. 또한 제품 등을 제공하여 통해 위                                                                                                    |
|                                                           | 는 제소하기도 일보기도 같아. 형태에는 것이 가지하게 한다. 한다. 한다. 한다. 한다. 한다. 한다. 한다. 한다. 한다.                                                                                                    |
|                                                           | 근 통사에 가지 않는 것으로 있다. 가지 않는 것으로 있다. 가족 제상의 상에 가지 않는 것으로 있는 것으로 있<br>같은 것으로 있는 것으로 있는 것이 같이 같이 같이 않았다. 것이 것 같이 않았다. 같이 것 같이 같이 것 같이 않았다. 것 같이 같이 같이 않았다. 같이 같이 같이 않았다. 같이 같이 않았다. 것 같이 것 같이 않았다. 것 같이 않았다. 않았다. 것 같이 않았다. 것 같이 않았다. 않았다. 것 같이 않았다. 것 같이 않았다. 것 같이 않았다. 않았다. 것 같이 않았다. 것 같이 않았다. 않았다. 않았다. 것 같이 않았다. 않았<br>것 같은 것 같이 않았다. 것 같이 않았다. 것 같이 않았다. 것 같이 않았다. 않았다. 것 같이 않았다. 않았다. 않았다. 않았다. 않았다. 않았다. 것 같이 않았다. 않았다. 않았다. 않았다. 않았다. 않았다. 않았다. 않았다. |
|                                                           | [네이지 카이지 <u>라는 프로</u> ](사라운데나는 prog 카이지 한국소)                                                                                                    |
|                                                           |                                                                                                    |
|                                                           |                                                                                                    |
| د                                                         |                                                                                                    |
|                                                           | 21 4 1 / 1                                                                                                    |

(3) 아티팩트 유형과 첨부할 위치를 선택한 후 마무리 합니다.

| <ul> <li>●페이지(P)</li> <li>□ 왼쪽(L)</li> <li>○ 페이지 매김(G)</li> <li>□ 맨위(T)</li> <li>○ 레이아웃(Y)</li> <li>□ 오른쪽(R)</li> <li>□ 마래르(P)</li> </ul> | 아티팩트 유형:                | 옆면에 첨부:  |
|----------------------------------------------------------------------------------------------------|-------------------------|----------|
| ○페이지 매김(G) □ 맨위(T) ○레이아웃(Y) □ 오른쪽(R)                                                                                                    | • 페이지(P)                | □ 왼쪽(L)  |
| ○레이아웃(Y) □오른쪽(R)                                                                                                    | ○ 페이지 매김(G)             | [] 맨위(T) |
|                                                                                                    | ○ <mark>레이아</mark> 웃(Y) | □ 오른쪽(R) |
|                                                                                                    |                         | □ 아래로(B) |

#### 2. 그림 대체 텍스트

이미지에 대한 대체 텍스트 설정 여부를 확인하는 항목으로 화면 낭독 기기가 읽어들이는 데 큰 영향을 미치기 때문에 중요한 항목입니다. (1) '읽기 순서' 도구를 통해 이미지에 대한 태그를 설정합니다.

(2) 태그가 지정된 이미지를 마우스 오른쪽 버튼으로 클릭한 다음 '대체 텍스트 편집'을 선택합니다.

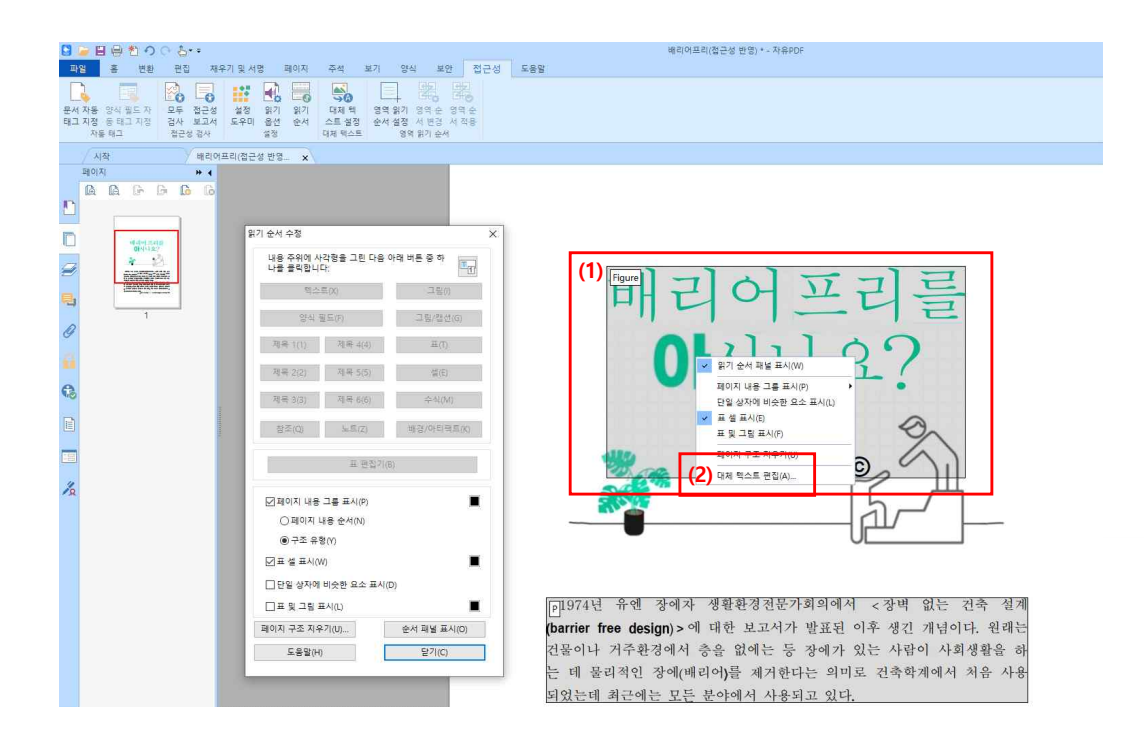

#### 3. 기타 요소 대체 텍스트

멀티미디어, 주석, 3D 모델 등 이미지를 제외한 나머지 요소에 대한 대체 텍스트 여부를 확인하는 항목으로 모든 부분에 대한 검사가 적용되기 때문에 실패가 나올 확률이 높습니다. 이 항목 또한, 태그가 지정된 내용 / 주석과 동일하게 문제를 해결하면 됩니다.

#### 4. 적절한 중첩

'읽기 순서' 도구를 통해 '제목' 태그를 설정할 경우, 페이지 내 반드시 순차적으로 '제목' 태그를 설정해 주어야 합니다.

#### 5. 논리적 읽기 순서 / 색상 대비

컴퓨터 자체적으로 검사가 불가한 항목으로 사용자가 직접 확인을 해야 합니다. 확인 후 이상 없으면, 해당 항목을 마우스 오른쪽 버튼 클릭, '통과'를 선택하면 됩니다.